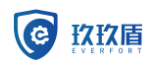

数据库审计系统 V3.0 用户使用手册

【商密文档,限制公开】

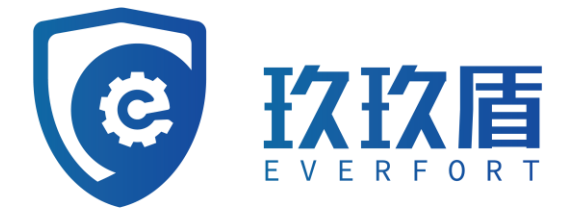

# 玖玖盾数据库审计系统 V3.0 用户使用手册

常州玖玖盾数据科技有限公司

二〇二一年十一月

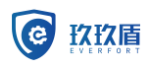

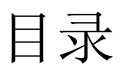

| 1 | 登录与修改密码            | 1-1   |
|---|--------------------|-------|
|   | 1.1 登录             | · 2-5 |
|   | 1.2 修改密码           | · 2-6 |
| 2 | 首页                 | 3-7   |
|   | 2.1 查看流量           | · 3-7 |
|   | 2.2 查看综合风险统计       | · 3-9 |
|   | 2.3 查看最新告警         | . 3-9 |
| 3 | 审计                 | 4-10  |
|   | 3.1 告警             | 4-10  |
|   | 3.1.1 告警列表         | 4-10  |
|   | 3.1.2 告警处理         | 4-11  |
|   | 3.2 检索             | 4-12  |
|   | 3.3 会话             | 4-16  |
|   | 3.4 会话回放           | 4-16  |
| 4 | 分析                 | 5-18  |
|   | <b>4.1</b> 查看统计分析图 | 5-18  |
|   | 4.2 查询条件           | 5-18  |
|   | 4.3 生成模板           | 5-21  |
|   | 4.4 下载报表           | 5-22  |
| 5 | 策略                 | 6-22  |
|   | 5.1 选择数据库          | 6-22  |
|   | 5.2 白名单            | 6-23  |
|   | 5.3 黑名单            | 6-24  |
|   | 5.4 自定义            | 6-24  |
|   | 5.5 智能防护           | 6-24  |
|   | 5.6 网络防护           | 6-24  |
|   | 5.7 漏洞攻击           | 6-26  |
|   | 5.8 数据过滤           | 6-28  |
| 6 | 报表                 | 7-29  |
|   | 6.1 报表生成           | 7-29  |

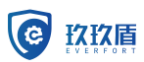

|   | 6.2 | 报表模板 7-31               |
|---|-----|-------------------------|
|   | 6.3 | 定时任务                    |
| 7 | 系统· |                         |
|   | 7.1 | 设备状态 8-32               |
|   |     | 7.1.1 系统信息              |
|   |     | 7.1.2 设备状态              |
|   |     | 7.1.3 采集插件              |
|   |     | 7.1.4 HA 配置 ······ 8-34 |
|   |     | 7.1.5 节点管理              |
|   | 7.2 | 设备配置 8-37               |
|   |     | 7.2.1 部署配置              |
|   |     | <b>7.2.2</b> 连通性测试      |
|   |     | 7.2.3 时间配置              |
|   |     | 7.2.4 插件下载              |
|   |     | 7.2.5 插件配置              |
|   |     | 7.2.6 网卡配置              |
|   | 7.3 | 登录设置8-41                |
|   | 7.4 | 数据维护                    |
|   |     | 7.4.1 配置数据              |
|   |     | <b>7.4.2</b> 审计数据       |
|   |     | 7.4.3 数据清理              |
|   |     | 7.4.4 告警发送              |
|   |     | 7.4.5 升级与恢复             |
|   |     | 7.4.6 报文分析              |
|   |     | 7.4.7 手动抓包              |
|   |     | 7.4.8 系统诊断              |
| 8 | 日志· |                         |
|   | 8.1 | 操作日志 9-50               |
| 9 | 资产· |                         |
|   | 9.1 | 资产列表10-51               |
|   | 9.2 | 敏感扫描结果列表                |
|   | 9.3 | 敏感数据规则列表                |
|   | 9.4 | 数据库状态监控                 |
|   | 9.5 | 模糊化规则                   |

# 

# 1 华为云操作指南

# 1.1 操作步骤

1.购买数据库审计镜像或云服务器

| CPU架构 | x86计算 鲲鹏计算 ⑦                        |                                           |                           |                 |
|-------|-------------------------------------|-------------------------------------------|---------------------------|-----------------|
| 规格    | 最新系列 ▼ vCPUs 全部                     | ▼ 内存 全部                                   | ▼ 规格名称                    | Q               |
|       | 通用计算增强型 通用计算型 内存优化型                 | 超大内存型 磁盘增强型 超高                            | I/O型 GPU加速型 AI加速型         | 通用入门型 ⑦         |
|       | 规格名称                                | vCPUs   内存 ↓三                             | CPU JΞ                    | 基准/最大带宽 ⑦ ↓=    |
|       | C6.large.2                          | 2vCPUs   4GIB                             | Intel Cascade Lake 3.0GHz | 1.2 / 4 Gbit/s  |
|       | C6.large.4                          | 2vCPUs   8GiB                             | Intel Cascade Lake 3.0GHz | 1.2 / 4 Gbit/s  |
|       | c6.xlarge.2                         | 4vCPUs   8GiB                             | Intel Cascade Lake 3.0GHz | 2.4 / 8 Gbit/s  |
|       | C6.xlarge.4                         | 4vCPUs   16GiB                            | Intel Cascade Lake 3.0GHz | 2.4 / 8 Gbit/s  |
|       | C6.2xlarge.2                        | 8vCPUs   16GiB                            | Intel Cascade Lake 3.0GHz | 4.5 / 15 Gbit/s |
|       | C c6.2xlarge.4                      | 8vCPUs   32GiB                            | Intel Cascade Lake 3.0GHz | 4.5 / 15 Gbit/s |
|       | C c6.3xlarge.2                      | 12vCPUs   24GIB Intel Cascade Lake 3.0GHz |                           | 7 / 17 Gbit/s   |
|       | C6.3xlarge.4                        | 12vCPUs   48GIB                           | Intel Cascade Lake 3.0GHz | 7 / 17 Gbit/s   |
|       | 当前规格 通用计算增强型   c6.xlarge.2   4vCPUs | 8GiB                                      |                           |                 |
|       |                                     |                                           |                           |                 |
| 镜像    | 公共镜象 私有镜像 共                         | 享镜像 市场镜像 ⑦                                |                           |                 |
|       | dbsecd-c6.xlarge.2-s5(300GB)        | • C                                       | 產私有镜像                     |                 |
|       | 使用私有镜像创建弹性云服务器前,请查看操作系统已知问          | 92.                                       |                           |                 |

# 2.安全组注意端口放行

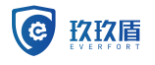

| 网络<br>扩展网卡   | vpc-default(192.168.0.0/16)       ▼       C       subnet-default(192.168.0.0/24)       ▼       C       自动分配IP地址       ▼         如需创建新的虚拟私有云,您可前往控制台创建。       ◆       增加一块网卡 您还可以增加 2 块网卡                                           |
|--------------|----------------------------------------------------------------------------------------------------|
| 安全组          | Sys-FullAccess (b631d1b5-af25-4d7e-993f-bc818904aea       ●       C 新建安全组 ⑦         安全組炭(防火填功能,是一个逻辑上的分组,用于设置网络访问控制。<br>请确保所选安全组已放通22講口 (Linux SSH登录), 3389姨口 (Windows选程登录)和 ICMP 协议 (Ping)。       配置安全组规则         展开安全组规则       ∨ |
| 弹性公网IP<br>线路 | <ul> <li>- 現在购买 使用已有 部不购买 ②</li> <li>         全动态BGP 静态BGP ③     </li> <li>         ・ 所低于99.95%可用性保障     </li> </ul>                                                                                                    |
| 公网带宽         | 按带宽计费 ①<br>流量较大或较稳定的场景 指定带宽上限,按实际使用的出公网流量计费,与使用时间无关。 资 加入共享带宽<br>多业务流量错峰分布场景 ⑦                                                                                                    |
| 带宽大小         | 5     10     20     50     100     自定义     ─     100     +     帝宽范围: 1-300 Mblt/s                                                                                                    |

# 3.设置云服务器的账号密码

| 云服务器名称 | ecs-b354    |               | ○ 允许重名     |       |
|--------|-------------|---------------|------------|-------|
|        | 购买多台云服务器时,支 | 持自动增加数字后缀命名   | 或者自定义规则命名。 | 0     |
| 登录凭证   | 密码          | 密钥对           | 使用镜像密码     | 创建后设置 |
| 用户名    | root        |               |            |       |
| 密码     | 请牢记密码,如忘记密码 | 可登录ECS控制台重置密码 | 冯。         |       |
|        |             |               |            |       |
| 确认密码   | •••••       |               |            |       |
|        |             |               |            |       |

4.购买完成后,在控制台处选择远程登录-VNC 登录

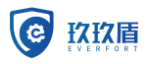

#### 数据库审计系统 V3.0 用户使用手册

| 弹性云服务器 ⑦                                                | 登录Linux弹性云服务器                                                                                                    | ×     |                                       | ◎ 评价    承新动态                   | ▶ 🕑 使用指南 | 购兴神性云服务器 |
|---------------------------------------------------------|----------------------------------------------------------------------------------------------------|-------|---------------------------------------|--------------------------------|----------|----------|
|                                                         | 使用CloudShell提表 New!<br>満時保安全相互放進CloudShel连接支列使用的模口 (飲以使用22個口)<br>(放作: 操作更用意。命令因体质利相信, 双体闭道能出历史和多样质分区有用, 了解更多                                                                                                    | 登录不上? |                                       |                                | C        |          |
| A 客称/ID                                                 | Cloudshell                                                                                                    |       |                                       | 计费模式 🏹                         | 标签       | 操作       |
| ecs-b354           34745583-f19f-40a3-9eb7-1b51b81f3acc | <ul> <li>現地形式</li> <li>1. 使用出射 気振明的いた方式整象<br/><u>の加速要</u> <ul> <li>2. 使用いれ、KNell庫工具整束lmulghtIE式服装器、7.解聚系</li> <li>2. 解聚地構成工具、内部DPuty,</li> <li>3. 解入增生公司の,</li> <li>3. 解入增生公司の,</li> <li>3. 使用いれんにCS系転車可能量がLinux消増生活服装器、</li> <li>4. 使用の点: mont, 要将, 厚生/确定,</li> <li>3. 使用いれんにCS系転車可能量がLinux消増生活服装器、</li> <li>4. 使用の点, mont, 要将, 厚生/确定,</li> <li>3. 使用の違いたいのなど、</li> <li>5. 使用いれんにCS系転車可能量がLinux消増生活服装器、</li> </ul> </li> <li>5. 使用の違いのの, mont, 要求, 厚生/确定,</li> <li>5. 使用の違いのか, mont, 要求, 厚生/确定,</li> <li>5. 使用の違いのか, mont, 要求, 厚生/確定,</li> </ul> <li>5. 使用の違いのか, mont, 要求, 厚生/確定,</li> <li>5. 使用の, mont, 要求, 厚生/確定,</li> <li>5. 使用の, mont, 要求, 厚生/確定,</li> |       | 215,218 (09(£25,9%)<br>8.0.148 (16.8) | 球電计器<br>2021/05/21 16:06:19 的理 |          | DIER RAY |

#### 点击【立即登录】

按照提示输入账号及密码

| 0.5.0 (65536 buckets, 262144 max)<br>bore Team<br>ss is no longer available by default. Update your scripts to load br_netfilte<br>caints kernel.<br>signature and/or required key missing – tainting kernel<br>t |
|----------------------------------------------------------------------------------------------------|
|                                                                                                    |
|                                                                                                    |
|                                                                                                    |
|                                                                                                    |
|                                                                                                    |

5.新建用户(可跳过)

因镜像禁止使用 root 用户通过 ssh 访问, 如有远程登录需要, 可通过一般用户登录后, 再切换 root 用户。

相关命令如下:

Adduser sirius//添加一个新用户,名字叫Siriuspasswd sirius//设置用户密码su root//切换root 用户

6.重启 NetworkManager 服务 systemctl restart NetworkManager

7.通过 <u>https://ip:8441</u>访问系统

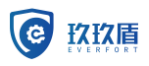

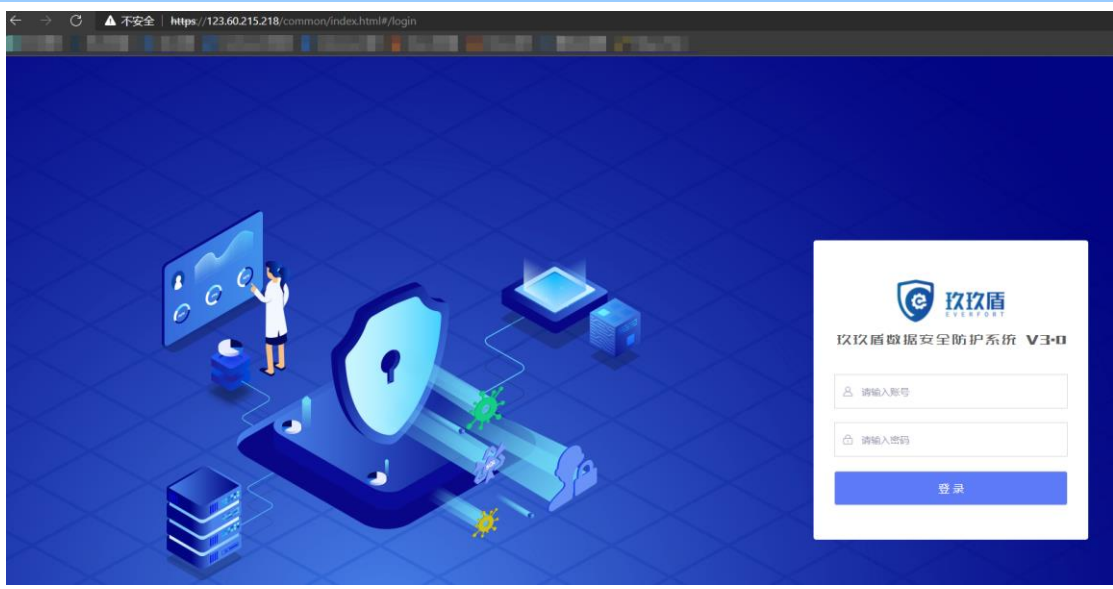

# 1.2 软件未启动

(1) 检查 Java、dbsecd 是否启动成功

具体操作:在审计服务器上,依次执行以下命令,查看对应服务是否启动成功。 ps -ef | grep java,检查 Java 是否启动成功。正常启动如图 1-1:

| [root@localhost -]# p | s -ef grep java   | 2010/01/01/01/07  | Sec. 8.1                           |                                       |                                    |                                            |                   |
|-----------------------|-------------------|-------------------|------------------------------------|---------------------------------------|------------------------------------|--------------------------------------------|-------------------|
| root 6702 25814       | 0 10:39 pts/2     | 00:00:00 grep -   | -color=auto java                   |                                       |                                    |                                            |                   |
| secsmart 26662 26631  | 1 Nov25 ?         | 00:44:10 java -   | Xmx2048M -Dspring.config.location= | /home/secsmart/web/conf/application.p | roperties -XX:-UseGCOverheadLimit  | <pre>.XX:+HeapDumpOnOutOfMemoryError</pre> | -XX:+PrintGCDetai |
| -XX:+PrintGCTimeStam  | ps -Xloggc:/home/ | /secsmart/web/log | s/gc.log -XX:+UseGCLogFileRotation | -XX:NumberOfGCLogFiles=5 -XX:GCLogFi  | leSize=2M -Duser.timezone=GMT+08 - | jar audit_29126.jar                        |                   |
| [root@localhost ~]#   |                   |                   |                                    |                                       |                                    |                                            |                   |
| FLOORGEOCHENODE - TH  |                   |                   |                                    |                                       |                                    |                                            |                   |

## 图 1-1 java 正常启动

systemctl status dbsecd, 检查 dbsecd 是否启动成功。正常启动如图 1-2:

| [root@localhost ~]# systemctl status dbsecd                                                                                                    |  |
|----------------------------------------------------------------------------------------------------|--|
| a dbsecd.service - Database secure system as Audit & Firewall<br>Loaded: Isaadd (usrr/libystemd/system/dbsecd.service: enabled; vendor preset: disabled)                                            |  |
| Active: active (exited) since Wed 2020-11-25 11:05:35 CST; 1 day 23h ago                                                                                                    |  |
| Process: 26167 ExecStop=/home/secsmart/scripts/dbsecd stop (code=exited, status=0/SUCCESS)                                                                                                    |  |
| Process: 26452 ExecStart=/home/secsmart/scripts/dbsecd start (code=exited, status=0/SUCCESS)                                                                                                    |  |
| Main PID: 26452 (code=exited, status=0/SUCCESS)                                                                                                    |  |
| CGraup: /system.slice/dbsecd.service                                                                                                    |  |
| 4539 clickhouse-serverconfig-file=/etc/clickhouse-server/config.xml                                                                                                    |  |
| - 4540 ./realtimeflow                                                                                                    |  |
| - 4541 ./clickhousesender                                                                                                    |  |
| — 4542 /home/secsmart/bin/new_secaudit -a                                                                                                    |  |
| - 4543 ./dbsecm                                                                                                    |  |
| — 4955 /home/secsmart/bin/new_secaudit -a                                                                                                    |  |
| — 4956 /home/secsmart/bin/new_secaudit -a                                                                                                    |  |
| - 4957 /home/secsmart/bin/new_secaudit -a                                                                                                    |  |
| — 4958 /home/secsmart/bin/new_secaudit -a                                                                                                    |  |
| 4961 /home/secsmart/bin/new_secaudit -a                                                                                                    |  |
| - 5105 python monitor-dbsec.py                                                                                                    |  |
| — 8448 tail -F /home/secsmart/logs/supervisord.log                                                                                                    |  |
| —26631 /usr/bin/python /usr/bin/supervisord -c /home/secsmart/supervisor-config/supervisor-audit.conf -n                                                                                            |  |
| -26662 java -Xmx2048M -Dspring.config.location=/home/secsmart/web/conf/application.properties -XX:-UseGCOverheadLimit -XX:+HeapDumpOnOutOfMemoryError -XX:+PrintGCDetails -XX:+PrintGCTimeStamps -X |  |
| —26663 /usr/bin/python /usr/bin/pidproxy /var/run/mysqld/mysqld.pid /usr/sbin/mysqld                                                                                                    |  |
| —26665 /usr/bin/python ./autoclean.py                                                                                                    |  |
| └─26674 /usr/sbin/mysqld                                                                                                    |  |
|                                                                                                    |  |
| Nov 27 10:34:00 Localhost Localdomain dbsecd[26452]: 2020-11-27 10:34:00,964 INFO success: dbsecm entered RUNNING state, process has stayed up for > than 1 seconds (startsecs)                     |  |
| Nov 27 10:34:00 localhost.localdomain dbsecd[26452]: 2020-11-27 10:34:00,965 INFO success: realtimetlow entered RUNNING state, process has stayed up for > than 1 seconds (startsecs)               |  |
| Nov 27 10:34:00 Localhost Localdomain dbsecd[26452]: 2020-11-27 10:34:00,965 INFO success: ch_store entered RUMNING state, process has stayed up for > than 1 seconds (startsecs)                   |  |
| Nov 27 10:34:01 Localdomain -cl45421: Device with port_id=0 already stopped                                                                                                    |  |
| Nov 27 10:34:04 Localhost Localdomain dbsecd[26452]: 2020-11-27 10:34:04,109 INFO success: secaudit entered RUMNING state, process has stayed up for > than 5 seconds (startsecs)                   |  |
| Nov 27 10:34:09 Localhost Localdomain dbsecd[26452]: 2020-11-27 10:34:09,254 INFO success: clickhouse entered RUNNING state, process has stayed up for > than 10 seconds (startsecs)                |  |
| Nov 27 10:34:09 Localnost.localdomain dbsecd[26452]: 2020-11-27 10:34:09,525 INFO waiting for monitor dbsec to stop                                                                                 |  |
| Nov 27 10:34:09 [ocalhost.localdomain dbsecd]26452]: 2020-11-27 10:34:09,527 INFO stopped: monitor_dbsec (terminated by SIGTERM)                                                                    |  |
| Nov 27 10:34:09 tocathost.tocatdomain dbsecd1264521: 2020-11-27 10:34:09,532 INFO spawned: 'monitor_dbsec' with pid 5105                                                                            |  |
| Nov 27 10:34:20 Localhost.localdomain dbsecd[25452]: 2020-11-27 10:34:20,283 INFO success: monitor_dbsec entered RUNNING state, process has stayed up for > than 10 seconds (startsecs)             |  |
| root@localnost ~/#                                                                                                    |  |

## 图 1-2 dbsecd 正常启动

重新启动方法:运行 systemctl restart dbsecd 重新启动

(2)检查审计服务器硬盘空间是否足够,df-h查看磁盘使用情况。如图 1-3:

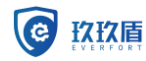

| [root@localhost ~]# df  | -h    |      |       |      |                |
|-------------------------|-------|------|-------|------|----------------|
| Filesystem              | Size  | Used | Avail | Use% | Mounted on     |
| devtmpfs                | 6.7G  | Θ    | 6.7G  | 0%   | /dev           |
| tmpfs                   | 7.8G  | Θ    | 7.8G  | 0%   | /dev/shm       |
| tmpfs                   | 7.8G  | 106M | 7.6G  | 2%   | /run           |
| tmpfs                   | 7.8G  | Θ    | 7.8G  | 0%   | /sys/fs/cgroup |
| /dev/mapper/centos-root | 50G   | 7.1G | 43G   | 15%  | /              |
| /dev/sdal               | 1014M | 150M | 865M  | 15%  | /boot          |
| /dev/mapper/centos-home | 1.8T  | 16G  | 1.8T  | 1%   | /home          |
| tmpfs                   | 2.0G  | 4.0K | 2.0G  | 1%   | /opt/cache     |
| tmpfs                   | 1.6G  | Θ    | 1.6G  | 0%   | /run/user/0    |
| [root@localhost ~]# 🗧   |       |      |       |      |                |
|                         |       |      |       |      |                |

#### 图 1-3 审计服务器硬盘空间

(3)检查审计服务器剩余内存是否足够、CPU使用情况

free -m 查看审计服务器内存使用情况。如图 1-4:

| [root@localhost ~]# free -m |       |      |      |        |            |           |  |  |  |
|-----------------------------|-------|------|------|--------|------------|-----------|--|--|--|
|                             | total | used | free | shared | buff/cache | available |  |  |  |
| Mem:                        | 15772 | 4643 | 574  | 97     | 10554      | 10705     |  |  |  |
| Swap:                       | 7999  | 128  | 7871 |        |            |           |  |  |  |
| [root@localhost ~]# _       |       |      |      |        |            |           |  |  |  |
|                             |       |      |      |        |            |           |  |  |  |

## 图 1-4 审计服务器内存使用情况

top 命令查看审计服务器 cpu 使用情况。如图 1-5:

| [root@localhost ~]# top                                                  |                  |      |      |          |                  |         |        |        |                         |
|--------------------------------------------------------------------------|------------------|------|------|----------|------------------|---------|--------|--------|-------------------------|
| top - 10:56:06 up 2 days, 17:47, 4 users, load average: 0.09, 0.18, 0.22 |                  |      |      |          |                  |         |        |        |                         |
| Tasks: 182 total, 1 running, 181 sleeping, 0 stopped, 0 zombie           |                  |      |      |          |                  |         |        |        |                         |
| %Cpu(s                                                                   | s): <b>1.0</b> u | us,  | 2.4  | sy, 0.0  | 9 ni, 96         | .7 id,  | 0.0 wa | , 0.0  | ð hi, 0.0 si, 0.0 st    |
| KiB Me                                                                   | em : <b>1615</b> | 9780 | tota | al, 462  | 2 <b>756</b> fre | e, 4840 | 380 us | ed, 10 | 0847644 buff/cache      |
| KiB S                                                                    | wap: 819         | 1996 | tota | al, 8060 | 0020 fre         | e, 131  | 976 us | ed. 10 | 9876772 avail Mem       |
|                                                                          |                  |      |      |          |                  |         |        |        |                         |
| PID                                                                      | USER             | PR   | NI   | VIRT     | RES              | SHR S   | %CPU   | %MEM   | TIME+ COMMAND           |
| 12356                                                                    | root             | 20   | Θ    | 32.3g    | 21096            | 1600 S  | 7.3    | 0.1    | 0:08.01 new_secaudit    |
| 12357                                                                    | root             | 20   | Θ    | 32.6g    | 181700           | 82096 S | 7.0    | 1.1    | 0:08.31 new_secaudit    |
| 12358                                                                    | root             | 20   | Θ    | 32.7g    | 178372           | 80100 S | 7.0    | 1.1    | 0:08.20 new_secaudit    |
| 12361                                                                    | root             | 20   | Θ    | 32.8g    | 178436           | 80152 S | 7.0    | 1.1    | 0:08.19 new_secaudit    |
| 11936                                                                    | clickho+         | 20   | Θ    | 2835412  | 246900           | 56184 S | 1.0    | 1.5    | 0:03.48 clickhouse-serv |
| 9                                                                        | root             | 20   | Θ    | Θ        | Θ                | 0 S     | 0.3    | 0.0    | 5:51.72 rcu_sched       |
| 11570                                                                    | root             | 20   | 0    | 0        | 0                | 0 0     | 0 0    | 0 0    | 0.00 01 kupskas (2.0    |

图 1-5 cpu 使用情况

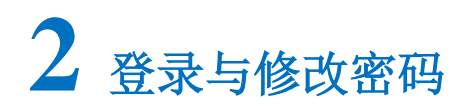

2.1 登录

在浏览器中输入"https://管理 IP"登录数据库审计与防护系统,输入用户名和密码。

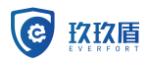

数据库审计系统 V3.0 用户使用手册

☆ ⊖ : #文|English

**图2-1** 系统登录

← → C ▲ 不安全 | 192.168.11.158:8441/login.jsp

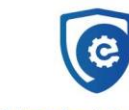

# 玖玖盾数据库审计和防护系统

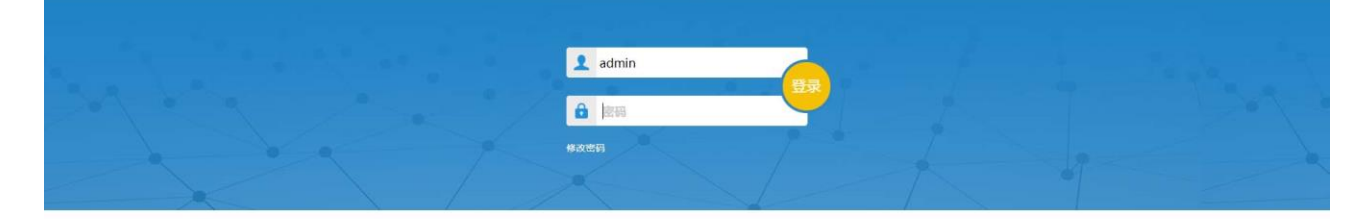

Copyright © 2019 杭州闪建信息科技有限公司

- IP 地址根据实际情况修改,实际用户名密码请咨询厂家实施人员。
- 设备默认出厂 IP: 192.168.0.254, 出厂用户名/密码: admin/111111

# 2.2 修改密码

1. 单击<修改密码>,进入修改密码界面。

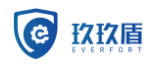

# **图2-2** 密码修改

|       | 修改 | 密码 |      |  |
|-------|----|----|------|--|
| admin |    |    | T    |  |
| 密码    |    |    |      |  |
| 新密码   |    |    |      |  |
| 确认密码  |    |    |      |  |
|       | 修  | 改  |      |  |
|       |    |    | 返回登录 |  |

2. 输入密码、新密码、确认密码,单击<修改>。

3. 可以等待跳转登录界面,也可以单击<返回登录>回到登录界面。

# **3** <sub>首页</sub>

在[首页]中可以查看整体或单个数据库的使用情况。

# 3.1 查看流量

1. 进入首页之后,单击左上角<资产>。

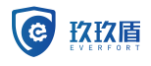

# **图3-1**首页

| /会话                                                                                                    | 实时请求                                                                                                    |                                                                                                    | 风险评分                                                                                                    | 实时告告                                                                                                    |                                                                                               | 实时流量                                                                                                    |                                                                                         |
|----------------------------------------------------------------------------------------------------|----------------------------------------------------------------------------------------------------|----------------------------------------------------------------------------------------------------|----------------------------------------------------------------------------------------------------|----------------------------------------------------------------------------------------------------|-----------------------------------------------------------------------------------------------|----------------------------------------------------------------------------------------------------|-----------------------------------------------------------------------------------------|
| 0 05/0.21 00.00.27 05-40.22 03-41                                                                                                    | 22<br>2<br>33<br>1<br>4<br>1<br>1<br>1<br>1<br>1<br>1<br>1<br>1<br>1<br>1<br>1<br>1<br>1<br>1<br>1<br>1                        |                                                                                                    | A 150, 163<br>A 160, 163<br>A 160<br>A 160<br>A 160 | 3<br>4<br>2<br>1<br>1<br>1<br>1<br>1<br>1<br>1<br>1<br>1<br>1<br>1<br>1<br>1<br>1<br>1<br>1<br>1<br>1                                                                  | 2824 (05391) 054502 054031                                                                    | 190<br>190,594<br>190,594<br>190,594<br>190,594<br>190,594<br>190,594<br>190,594<br>190,594<br>190,594<br>190,594<br>190,594<br>190,594<br>190,594<br>190,594 |                                                                                         |
|                                                                                                    |                                                                                                    | 0                                                                                                    |                                                                                                    |                                                                                                    |                                                                                               |                                                                                                    | ſ                                                                                       |
|                                                                                                    |                                                                                                    | and the second second s | -                                                                                                    | 100 Gall 2                                                                                                    | 10100-101-03                                                                                  | 216.56                                                                                                    | TRANSPORT                                                                               |
| 道学的问<br>(1)                                                                                                    | EC180                                                                                                    | 服務就P                                                                                                    | 服作会令<br>Select                                                                                                    | IEN XXIII S                                                                                                    | NANG TOP                                                                                      | Ranam                                                                                                    | ()<br>()<br>()<br>()<br>()<br>()<br>()<br>()<br>()<br>()<br>()<br>()<br>()<br>(         |
| 前本的所可<br>前本的所可<br>2019-10-20 09:43:01:412<br>2019-10-20 09:43:01:412                                                                                                    | 80050P<br>192.168.11.173<br>192.168.11.173                                                                                     | 885809<br>192.168.10.212<br>192.168.10.212                                                                                                    | 權件的章<br>Select<br>Select                                                                                                    | 編作知識者<br>Test.dbo.secsmart5<br>Test.dbo.aecsmart5                                                                                                    | NANNA<br>ISAN<br>ISAN                                                                         | 62-<br>82                                                                                                    | <b>請求</b> 求西<br>(第5)<br>(第5)                                                            |
| 2019-10-29 094301.412<br>2019-10-29 094301.412<br>2019-10-29 094301.412<br>2019-10-29 094301.411                                                                                                    | 80-980P<br>192.168.11.172<br>192.168.11.173<br>192.168.11.173                                                                  | 192.168.10.212<br>192.168.10.212<br>192.168.10.212                                                                                                    | 編作会年<br>Select<br>Select<br>Select                                                                                                    | With Yolds &<br>Text.dbo.sec.smart6<br>text.dbo.sec.smart6<br>text.dbo.sec.smart6                                                                                      | 2000/06<br>2.500<br>2.500<br>2.500                                                            | (13)(20)<br>巻江<br>巻江<br>巻江                                                                                                    | <b>前非死</b><br>成功<br>反正<br>成功                                                            |
| Image: Second Second                    | 50-9609<br>192.968.91.173<br>192.168.11.173<br>192.168.11.173<br>192.168.11.173                                                | 85000<br>192,168,10,212<br>192,168,10,212<br>192,168,10,212<br>192,168,10,212                                                                                                    | 權作由令<br>Select<br>Select<br>Select<br>Select                                                                                                    | Bith 1988<br>Text.doo.secsmartis<br>Text.doo.secsmartis<br>Text.doo.secsmartis<br>Text.doo.secsmartis                                                                  | NURAN-66<br>X.SUA<br>X.SUA<br>X.SUA<br>X.SUA<br>X.SUA                                         | 93500<br>82<br>82<br>82<br>82<br>82                                                                                                    |                                                                                         |
| Image: Second Second                    | 86/980P<br>192.168.11.773<br>192.168.11.773<br>192.168.11.773<br>192.168.11.773<br>192.168.11.773                              | <b>89%89</b><br>192.168.10.272<br>192.168.10.272<br>192.168.10.272<br>192.168.10.272<br>192.168.10.272                                                                                                    | 權性会令<br>Select<br>Select<br>Select<br>Select<br>Select                                                                                                    | With the S<br>test. dob.seconstifs<br>test. dob.seconstifs<br>test. dob.seconstifs<br>test. dob.seconstifs<br>test. dob.seconstifs                                     | 10.00 (4)<br>2.50 (4)<br>2.50 (4)<br>2.50 (6)<br>2.50 (6)<br>2.50 (6)<br>2.50 (6)<br>2.50 (6) | 保护30年<br>巻2<br>巻2<br>巻2<br>巻2<br>巻2                                                                                                    | 道学校55<br>成功<br>気力<br>気力<br>気力<br>気力<br>気力<br>気力<br>のか                                   |
| Control Control C | 80-900<br>192.162.11.172<br>192.162.11.173<br>192.162.11.173<br>192.162.11.173<br>192.162.11.173<br>192.162.11.173             | 80000000000000000000000000000000000000                                                                                                    | 線作曲令<br>Select<br>Select<br>Select<br>Select<br>Select<br>Select                                                                                                    | BR1968.6<br>Text.doc.accurants<br>fest.doc.accurants<br>fest.doc.accurants<br>fest.doc.accurants<br>text.doc.accurants<br>fest.doc.accurants                           | 2000年6<br>天月前<br>天月前<br>天月前<br>天月前<br>天月前<br>天月前<br>天月前                                       | (WiNh)<br>後江<br>後江<br>後江<br>後江<br>後江<br>後江                                                                                                    | 道米455<br>成功<br>気力<br>気力<br>気力<br>気力<br>気力<br>気力                                         |
| 2015-10-20 094305 412     2015-10-20 094305 412     2015-10-29 094305 412     2015-10-29 094305 412     2015-10-29 094305 411     2015-10-29 094305 411     2015-10-29 094305 411     2015-10-29 094305 411     2015-10-29 094305 411     2015-10-29 094305 411     2015-10-29 094305 411                                                                                                    | 52-5659<br>152-566,11,72<br>152-566,11,72<br>152-566,11,72<br>152-566,11,73<br>152-566,11,73<br>152-566,11,73<br>152-566,11,73 | 2010<br>2010<br>2010<br>2010<br>2010<br>2010<br>2010<br>2010                                                                                                    | Beth de S<br>Select<br>Select<br>Select<br>Select<br>Select<br>Select<br>Select                                                                                                    | BR1968.6<br>Bacildo accimanto<br>test dos accimanto<br>facilidos accimanto<br>facilidos accimanto<br>facilidos accimanto<br>facilidos accimanto<br>facilidos accimanto | 2005/09:6<br>2.5%<br>2.5%<br>2.5%<br>2.5%<br>2.5%<br>2.5%<br>2.5%<br>2.5%                     | 60000<br>82<br>82<br>82<br>82<br>82<br>82<br>82<br>82<br>82                                                                                                   | 満非状況<br>(助)<br>(知)<br>(加)<br>(加)<br>(加)<br>(加)<br>(加)<br>(加)<br>(加)<br>(加)<br>(加)<br>(加 |

2. 单击需要查看的资产。

**图3-2**资产实例

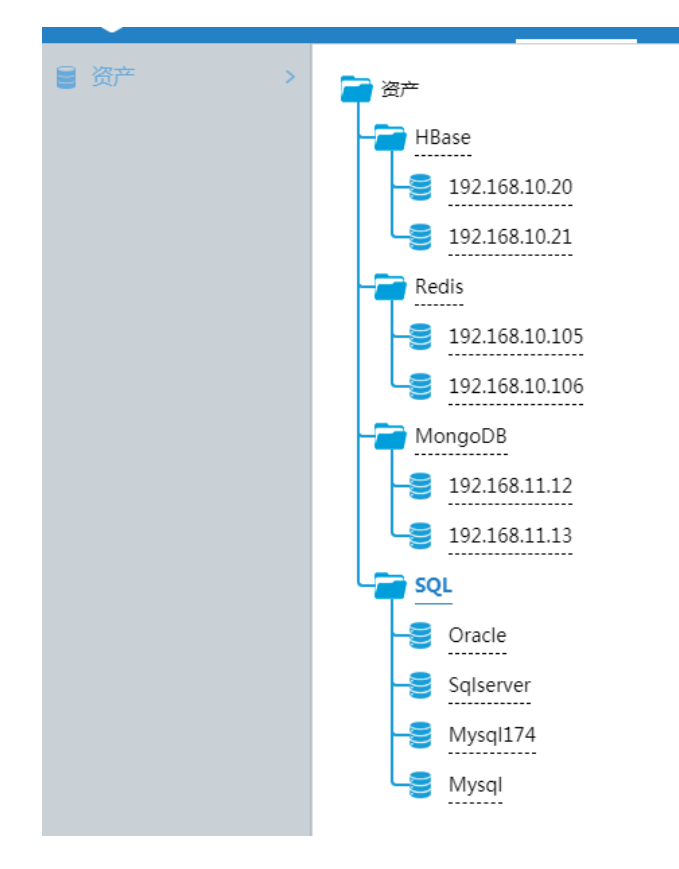

# 3. 查看流量

可以查看最近5分钟、最近1小时、最近24小时、最近7天的流量情况。

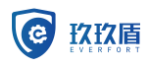

🕑 说明

A开头的数据库是系统自动发现的。

如果有 SQL 数据量产生,则表示网络数据捕获正常;反之,则网络或系统存在异常。 首页下方图表分为组视角和单个资产视角,组视角 top5:会话 top5,请求数 top5,风险数 top5,执行时长;

单个视角 top5: 客户端 top5, 操作命令 top5, 表名访问量 top5, 风险类型 top5。

# 3.2 查看综合风险统计

在[首页]中可以看到实时会话、实时请求、综合风险统计、实时告警、实时流量。

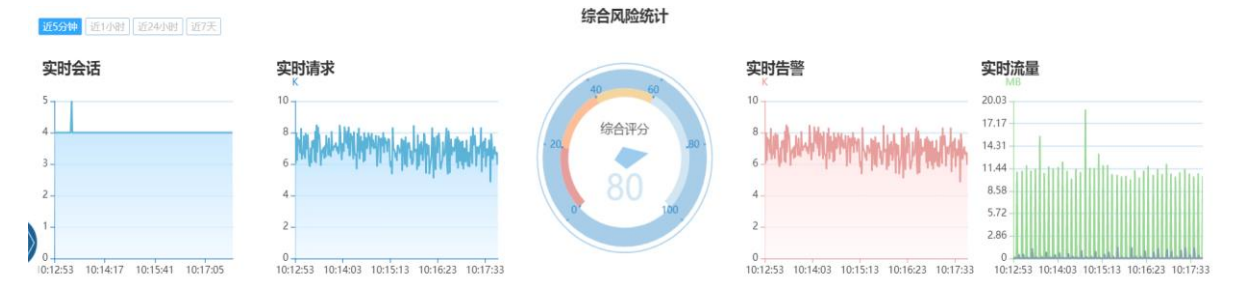

# 3.3 查看最新告警

1. 在[首页]中可以查看最新告警。

## 图3-3 最新告警

| 與时请求 最新告警           | <b>#</b> 0 <b>#</b> 0 | <b>#</b> 0 <b>#</b> 0 | 0       |                |                |        |    |       |
|---------------------|-----------------------|-----------------------|---------|----------------|----------------|--------|----|-------|
| 请求时间                | 风险等级                  | 保护动作                  | 风险类型    | 客户端IP          | 服务端IP          | 操作命令   | 表名 | 请求状态  |
| 2018-11-07 15:50:55 | 非法                    | 通过                    | 非法访问    | 192.168.11.102 | 192.168.10.209 | Delete | а  | 成功    |
| 2018-11-07 15:50:55 | 高风险                   | 通过                    | 批量删除    | 192.168.11.102 | 192.168.10.209 | Insert | а  | 成功    |
| 2018-11-07 15:49:27 | 非法                    | 通过                    | 非法访问    | 192.168.11.102 | 192.168.10.209 | Delete | а  | 成功    |
| 2018-11-07 15:49:27 | 高风险                   | 通过                    | 批量删除    | 192.168.11.102 | 192.168.10.209 | Insert | а  | 成功    |
| 2018-11-07 15:48:00 | 非法                    | 通过                    | 非法访问    | 192.168.11.102 | 192.168.10.209 | Delete | а  | 成功    |
| 2018-11-07 15:48:00 | 高风脸                   | 通过                    | 批量删除    | 192.168.11.102 | 192.168.10.209 | Insert | а  | 成功    |
| 2018-11-07 15:45:29 | 非法                    | 通过                    | 非法访问    | 192.168.11.102 | 192.168.10.209 | Delete | a  | 成功    |
| 2019 11 07 15-45-20 | 金田田                   | 220210                | 44-番加成4 | 102 169 11 102 | 102 169 10 200 | Incort | 2  | cfiT4 |

2. 单击实时请求栏右侧<更多>可以查看当前流量的详情。

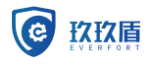

## **图3-4** 实时流量

| 头的流重 当前已选择: 192.16      | 58.10.209 迎产   |       |                |       |      | 关闭目动刷新 返回 |
|-------------------------|----------------|-------|----------------|-------|------|-----------|
| 请求时间                    | 套户端[P          | 春户遴选日 | 服务端IP          | 服务编编口 | 请求状态 | 详情        |
| 2018-11-07 15:53:35.240 | 192.168.11.102 | 54362 | 192.168.10.209 | 1433  | 会话断开 | 详情        |
| 2018-11-07 15:50:55.020 | 192.168.11.102 | 54362 | 192.168.10.209 | 1433  | 未知   | 详情        |
| 2018-11-07 15:50:55.017 | 192.168.11.102 | 54362 | 192.168.10.209 | 1433  | 成功   | 详情        |
| 2018-11-07 15:50:55.015 | 192.168.11.102 | 54362 | 192.168.10.209 | 1433  | 成功   | 详情        |
| 2018-11-07 15:49:27.676 | 192.168.11.102 | 54362 | 192.168.10.209 | 1433  | 未知   | 评情        |
| 2018-11-07 15:49:27.674 | 192.168.11.102 | 54362 | 192.168.10.209 | 1433  | 成功   | 详情        |
| 2018-11-07 15:49:27.671 | 192.168.11.102 | 54362 | 192.168.10.209 | 1433  | 成功   | 详情        |
| 2018-11-07 15:48:00.941 | 192.168.11.102 | 54362 | 192.168.10.209 | 1433  | 未知   | 详情        |
| 2018-11-07 15:48:00.938 | 192.168.11.102 | 54362 | 192.168.10.209 | 1433  | 成功   | 详情        |
| 2018-11-07 15:48:00.935 | 192.168.11.102 | 54362 | 192.168.10.209 | 1433  | 成功   | 详情        |
| 2018-11-07 15:45:29.607 | 192.168.11.102 | 54362 | 192.168.10.209 | 1433  | 未知   | 详情        |
| 2018-11-07 15:45:29.605 | 192.168.11.102 | 54362 | 192.168.10.209 | 1433  | 成功   | 详情        |
| 2018-11-07 15:45:29.602 | 192.168.11.102 | 54362 | 192.168.10.209 | 1433  | 威功   | 详情        |
| 2018-11-07 15:43:44.601 | 192.168.11.102 | 54362 | 192.168.10.209 | 1433  | 未知   | 详情        |
| 2018-11-07 15:43:44.598 | 192.168.11.102 | 54362 | 192.168.10.209 | 1433  | 成功   | 详情        |
| 2018-11-07 15:43:44.595 | 192.168.11.102 | 54362 | 192.168.10.209 | 1433  | 成功   | 详情        |

3. 单击<返回首页>,返回首页。

# 4 审计

# 4.1 告警

告警功能是用来记录所有资产的告警信息,可在告警进行查询、筛选操作。

## 4.1.1 告警列表

- 1. 进入[审计]页面,单击<资产>选择需要查看的数据库。
- 选中之后,点击空白处,然后单击<告警>,可查看告警列表和进行告警处理,默认进入告警列 表。

#### 图4-1 告警列表

| 告禮 | 当前已选择    | : mysql 资产 |       |       |             |      |      |      | 条件查询 |
|----|----------|------------|-------|-------|-------------|------|------|------|------|
|    | 时间       | 会话ID       | 客户端IP | 服务端IP | 匹配规则        | 操作命令 | 风险等级 | 风险类型 | 详情   |
|    |          |            |       | 1     | 時先选择条件进行查询! |      |      |      |      |
|    |          |            |       |       |             |      |      |      |      |
|    |          |            |       |       |             |      |      |      |      |
|    |          |            |       |       |             |      |      |      |      |
|    |          |            |       |       |             |      |      |      |      |
|    | 34 1. 74 |            |       |       | . E         |      |      |      |      |

3. 单击<条件查询>进行告警日志条件过滤。

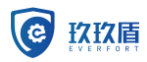

# **图4-2** 条件查询

| 条件查询(Database) |                           |  |  |  |  |
|----------------|---------------------------|--|--|--|--|
| 时间范围:          | 今天 •                      |  |  |  |  |
| 会话ID:          |                           |  |  |  |  |
| 数据库账号:         |                           |  |  |  |  |
| 应用端用户:         |                           |  |  |  |  |
| 应用端IP:         |                           |  |  |  |  |
| 客户端IP:         |                           |  |  |  |  |
| 客户端工具:         |                           |  |  |  |  |
| 风险等级           | 全部                        |  |  |  |  |
| 风险类型:          | 可手动输入按enter键确定,不输入默认全部。 ▼ |  |  |  |  |
| 操作类型:          | 全部                        |  |  |  |  |
| 查询    关闭       | <u>∧ ☆π</u>               |  |  |  |  |

# 4.1.2 告警处理

**图4-3** 告警处理

| 告警   |         |       |      | 条件查询 | ] |
|------|---------|-------|------|------|---|
| 命中规则 | 数量      | 起始时间  | 结束时间 | 动作   |   |
|      | 请先选择条件进 | 进行查询! |      |      | ^ |

1. 单击<条件查询>进行告警日志条件过滤。

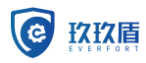

图4-4 告警条件查询

|      | 条件查询  |            |
|------|-------|------------|
|      | 状态:   | ●未处理 ◎ 已处理 |
| 请先进  |       |            |
|      |       |            |
|      |       |            |
|      |       |            |
|      |       |            |
|      |       |            |
|      |       |            |
| SEUX |       |            |
|      |       |            |
|      |       |            |
|      | 查询 关闭 |            |

- 2. 单击<未处理>可以查看未处理的告警信息。
- 3. 单击<已处理>可以查看已处理的告警信息。

#### 图4-5 已处理告警详情

| > | 告警 已选择【10.48】资产 |         |                     |                     |     | 条件查询 |
|---|-----------------|---------|---------------------|---------------------|-----|------|
| > | 命中规则            | 数量      | 起始时间                | 结束时间                | 动作  |      |
| > | 自定义->测试         | 2785326 | 2018-10-09 10:35:34 | 2018-10-09 10:42:21 | 已处理 |      |

# 4.2 检索

检索功能是用来记录资产的所有日志信息,包括登陆日志、访问日志、和告警日志,都可以在检索 进行查询。

1. 进入[审计/检索]页面。

# **图4-6** 检索详情

| 请求时间 客户端IP 客户端端口 服务端IP 服务端端口 风险等级 保护动作 请求状态 详情 | 检索 当前已选择 | 192.168.10.167 资产 |       |       |       |      |      |      | 检索时间 | 条件查询 |
|------------------------------------------------|----------|-------------------|-------|-------|-------|------|------|------|------|------|
|                                                | 请求时间     | 客户端IP             | 客户端端口 | 服务端IP | 服务端端口 | 风险等级 | 保护动作 | 请求状态 | ì    | 羊情   |
| 请先选择条件进行查询!                                    |          |                   |       |       |       |      |      |      |      |      |

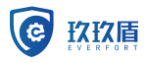

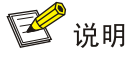

检索时间:

告警、检索、会话的检索时间默认为5分钟,可用过设置检索时间,缩短要检索的内容; 检索时间改变后,告警、检索、会话的检索时间都会相应的改变。

2. 单击〈条件查询〉。

**图4-7** 检索条件

| 条件查询     |                          |
|----------|--------------------------|
| 时间范围:    | 今天 *                     |
| 会话ID:    |                          |
| 数据库账号:   |                          |
| 应用端用户:   |                          |
| 应用端IP:   |                          |
| 客户端IP:   |                          |
| 客户端工具:   |                          |
| 风险等级:    | 全部                       |
| 风险类型:    | 可手动输入按enter键确定,不输入默认全部 ▼ |
| 操作类型:    | 全部<br>▼                  |
| 操作对象类型:  | 全部                       |
| 操作对象名:   |                          |
| 查询    关闭 |                          |

- 3. 选择需要检索的条件,然后单击<查询>。
- 4. 单击最后一栏的<详情>,可以查看更详细的信息。

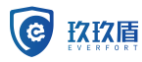

# 图4-8 单条信息详情

| 详情                   |          |
|----------------------|----------|
| SQL:                 |          |
| SQL模板:               | select 0 |
| 请求状态:                | -        |
| 应答内容:                | OK       |
| 影响行数:                | 1        |
| 操作类型:                | DML      |
| <u>温</u> 作会へ,<br>白夕畄 | Select   |
| 黑名单                  | None     |
| 自定义                  | -        |
| 添加规则 🔺 关             | Ŕ        |

- 5. 单击<添加规则>,会出现白名单、黑名单、自定义。
- 6. 单击<白名单>,可以进行白名单的设置。

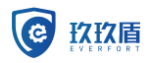

## 图4-9 添加白名单

| 添加白名单      |                  |    |
|------------|------------------|----|
| 字段         | 内容               | 取反 |
| 名称         |                  |    |
| 数据库账号      | ×root            |    |
|            | □时间范围 □天 □星期 □月  |    |
|            | 从: 到:            |    |
| 时间         | 每天的几点            |    |
|            | 每周的星期几           |    |
|            | 每月的几号            |    |
| 客户端IP      | × 192.168.11.155 |    |
| 客户端工具      | 可手动输入按enter键确定   |    |
| 操作命令       | (× Unknown)      |    |
| 操作对象类<br>型 | ×None            |    |
| 操作对象名      | 可手动输入按enter键确定   |    |
| SQL语句      | 添加SQL语句          |    |
| 提交         | 关闭               |    |

1 注意

取反的意思是,除了填写的不能通过之外其他的都可以。 每天的几点是时间段,如果需要选择一个小时的时间段,只需要选那个时间点就行。

表4-1 白名单配置表

| 字段    | 内容                                |
|-------|-----------------------------------|
| 名称    | 给添加的白名单附加名字,便于区分                  |
| 数据库账号 | 确认访问的数据库账号是否产生告警                  |
| 时间    | 选择时间范围,确认访问的时间段是否产生告警             |
| 客户端IP | 确认访问的客户端IP是否产生告警,可以是默认的,也可以进行二次添加 |
| 客户端工具 | 确认访问的客户端工具是否产生告警                  |

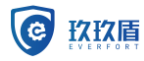

数据库审计系统 V3.0 用户使用手册

| 操作命令   | 确认访问的操作命令是否产生告警,可以是默认的,也可以进行二次添加   |
|--------|------------------------------------|
| 操作对象类型 | 确认访问的操作对象类型是否产生告警,可以是默认的,也可以进行二次添加 |
| 操作对象名  | 确认访问的操作对象是否产生告警,可以是默认的,也可以进行二次添加   |
| SQL语句  | 确认访问的SQL语句是否产生告警,可以进行二次添加          |

7. 单击<提交>,完成白名单的配置。

白名单规则可以在<策略>里面的<白名单>查看。

- 8. 单击<添加规则>,选择<黑名单>,进行黑名单的配置。
- 填好信息之后,单击<提交>。
   黑名单规则可以在<策略>里面的<黑名单>查看,还可以进行规则的自定义。
- 10. 单击<自定义>。
- 单击<提交>,产生自定义规则。
   自定义规则可以在<策略>里面的<自定义>查看。

# 4.3 会话

会话功能是记录当前的实时会话,会显示当前正在访问数据库的所有会话,可以查看每个会话的所 有请求、每个请求的详细信息。

- 1. 返回审计列表。
- 2. 单击<会话>,可以查看当前连接数据库的用户数。

#### **图4-10** 会话

.....

| 安石 当前已选择: sql 资产 |                     |               |      |       | 条件查询 |
|------------------|---------------------|---------------|------|-------|------|
| 会话ID             | 开始时间                | 客户端IP         | 用户名  | 请求总数  | 详情   |
| 2553909055       | 2018-10-31 17:16:38 | 192.168.11.31 | root | 8     | 详情   |
| 2892148848       | 2018-10-31 17:16:38 | 192.168.11.31 | root | 8     | 详情   |
| 3006114651       | 2018-10-31 17:16:38 | 192.168.11.31 | root | 8     | 详情   |
| 3119030850       | 2018-10-31 17:16:38 | 192.168.11.31 | root | 8     | 详情   |
| 3659302978       | 2018-10-31 17:16:38 | 192.168.11.31 | root | 57876 | 详情   |
| 3833773588       | 2018-10-31 17:16:38 | 192.168.11.31 | root | 8     | 详情   |
| 3997677325       | 2018-10-31 17:16:38 | 192.168.11.31 | root | 8     | 详情   |
| 4043877414       | 2018-10-31 17:16:38 | 192.168.11.31 | root | 8     | 详情   |
| 381061340        | 2018-10-31 17:16:38 | 192.168.11.31 | root | 52091 | 详情   |
| 477331909        | 2018-10-31 17:16:38 | 192.168.11.31 | root | 63999 | 详情   |

# 🥂 注意

点击<详情>可以查看执行的 SQL 语句。

# 4.4 会话回放

1. 单击<条件查询>,可以按照时间范围、会话 ID、源 IP、操作命令、操作对象、SQ1 关键字,进行查询,

数据库审计系统 V3.0 用户使用手册

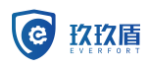

| 条件查询    |               |   |
|---------|---------------|---|
| 时间范围:   | 今天            | v |
| 会话ID:   |               |   |
| 源IP     |               |   |
| 操作命令    |               |   |
| 操作对象类型: | 全部            | • |
| SQL关键字: | 注: 查询将忽略特殊字符。 |   |
|         |               |   |

- 2. 查询完成,生成会话列表,点击列表回放字段,进行回放
- 3. 回放页面,可以选择时间范围和播放范围;

播放范围,可以选择从当前开始(指这个会话从这条语句开始播放)、播放全部(播放整个会话)。 4. 单击<开始>,会话开始回放,

| 时间范围:                                 | 今天                                  |        | ¥  |    |
|---------------------------------------|-------------------------------------|--------|----|----|
| 播放范围:                                 | 从当前开始播放                             |        | T  | 开始 |
| 暫停                                    |                                     | 继续     | 清屏 |    |
| >>>>> <b>开始</b><br>/从此处开始播放           | -03 SELECT # EPOM test dop root     | rmarth |    |    |
| [順示] 2013-10-23 11.11<br>(同応) 法求状态,成功 | LUG SELECT ** I KOIWI (est.db0.sec: |        |    |    |
| [四四] 第3977327,11690<br>前落肉感·          |                                     |        |    |    |
| id name                               |                                     |        |    |    |
| 1 2# <b></b> ∓                        |                                     |        |    |    |
| 2 空空滞                                 |                                     |        |    |    |
|                                       |                                     |        |    |    |
| 4 杨康                                  |                                     |        |    |    |
| 4 杨康                                  |                                     |        |    |    |
| 2从此外开始播放                              |                                     |        |    |    |
| [请求] 2019-10-29 11:11                 | :04 SELECT * FROM test.dbo.sec      |        |    |    |
| [回应] 请求状态:成功                          | 影响行数: -                             |        |    |    |
| 应答内容:                                 |                                     |        |    |    |
| id name                               |                                     |        |    |    |
|                                       |                                     |        |    |    |

5. 单击<暂停>,会话播放停止,

6. 暂停或者播放完后,序号后面出现"从此处开始播放",点击可从当前语句开始播放。

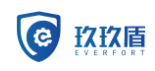

# 5 分析

# 5.1 查看统计分析图

分析功能是用来做数据分析,可进行多维分析,并且可以生成报表。

1. 单击<分析>,进入分析界面。

| 统计分析图     | 查询条件        |              |
|-----------|-------------|--------------|
| 数据库     > | 时间段:        | 30分钟内 •      |
|           | +           |              |
|           |             |              |
|           |             |              |
|           |             |              |
|           |             |              |
|           |             |              |
|           | 下载报表 🔺 生成模板 | <b>頭置</b> 关闭 |

2. 单击<资产>,选择需要查看的数据库。

# 5.2 查询条件

# 1. 选择时间段。

# **图5-1**时间段

| ]段: |       |  |
|-----|-------|--|
|     | 自定义   |  |
|     | 30分钟内 |  |
|     | 2小时内  |  |
|     | 12小时内 |  |
|     | 今天    |  |
|     | 昨天    |  |
|     | 本周    |  |
|     | 本月    |  |
|     | 上个月   |  |

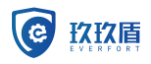

🕑 说明

- 也可以自定义时间段。
- 2. 单击<+>,选择分析类型。
- 3. 单击<选择类型>,有28种类型可供选择。

#### **图5-2** 具体类型

| *              |  |
|----------------|--|
| 请选择类型          |  |
| 数据库账号          |  |
| 星期             |  |
| 时间             |  |
| 客户端ip          |  |
| 客户端工具          |  |
| 操作命令           |  |
| 操作对象           |  |
| SQL模板          |  |
| 操作类型           |  |
| 风险类型           |  |
| 风险等级           |  |
| 会话             |  |
| 客户端主机名         |  |
| 客户端端口          |  |
| 服务端MAC         |  |
| 数据库实例名         |  |
| 二级操作对象名字       |  |
| 匹配规则           |  |
| 应用端sessionId 👻 |  |

4. 选择需要查看的类型,以选择"时间"为例进行统计。

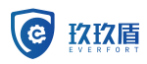

图5-3统计分析,单击空白处,显示饼状图。

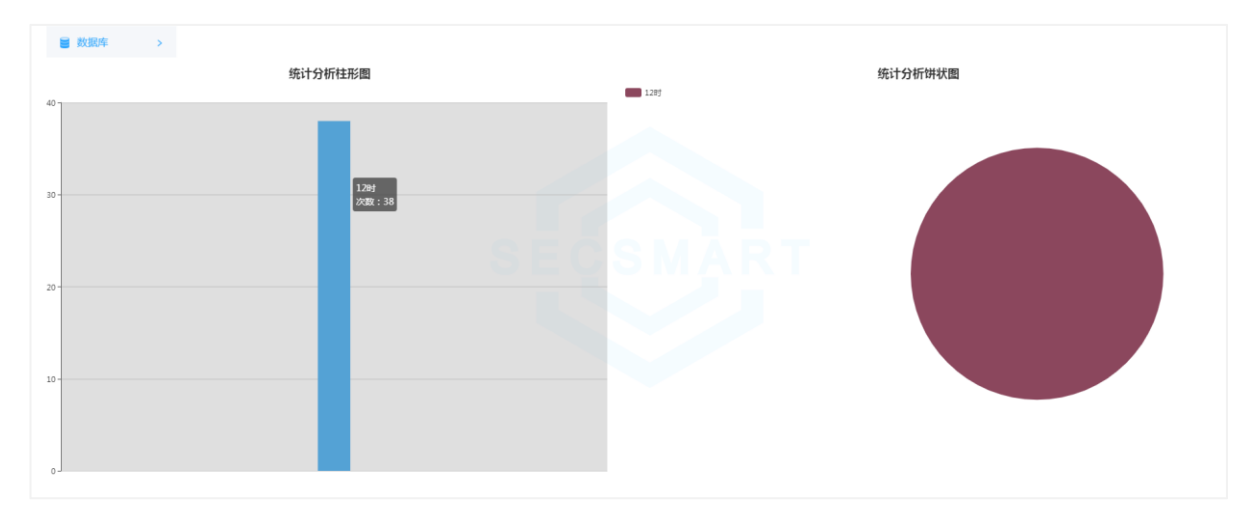

5. 选择<时间>生成统计图之后,可以继续添加类型。

#### 图5-4 继续添加条件

| 时间: | 请选择 |  |
|-----|-----|--|
|     | 12时 |  |
|     |     |  |

- 6. 单击<12 时>之后,会出现<+>。
- 4击<+>,可以添加除时间外的类型。
   条件可以依次添加

**图5-5** 综合条件

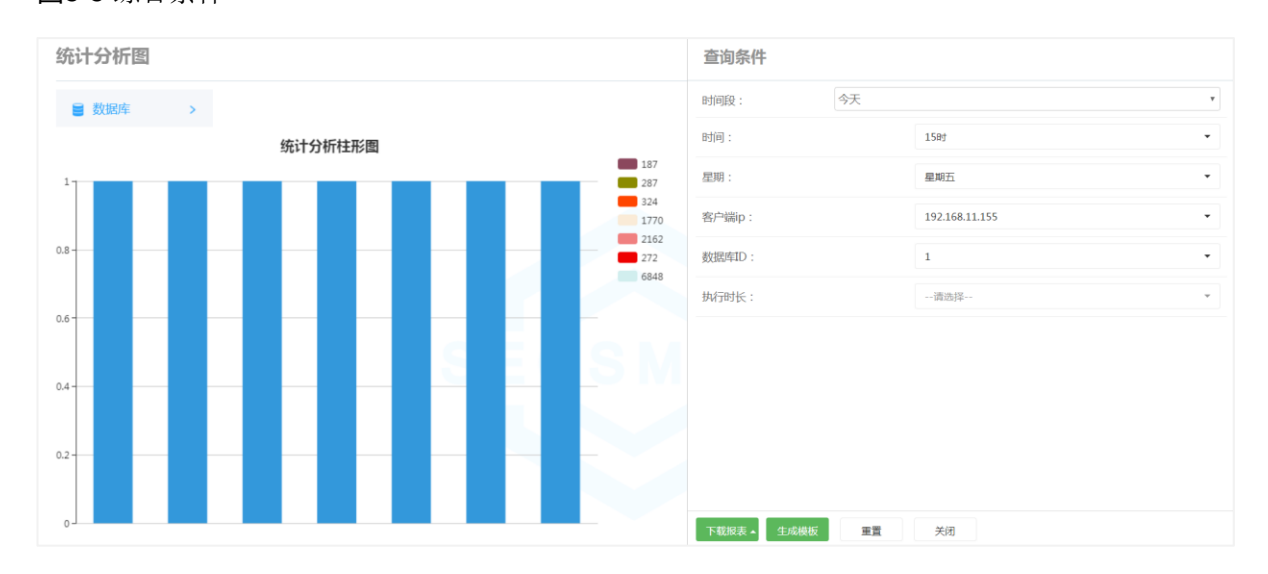

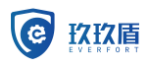

# 1 注意

只能添加能查询到的条件。

# 5.3 生成模板

1. 单击<生成模版>。

# **图5-6** 模板

| 生成模板 |      |
|------|------|
| 名称:  | 时间   |
| 描述:  | 时间模版 |
|      |      |
|      |      |
|      |      |
|      |      |
|      |      |
|      |      |
|      |      |
|      |      |
|      |      |
|      |      |
|      |      |
|      |      |
|      |      |
|      |      |
| 提交关闭 |      |

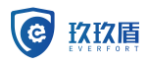

# 🕑 说明

• 此模板为自定义模板,根据查询条件而生成的模板。

# 5.4 下载报表

1. 单击<下载报表>。

**图5-7** 报表类型

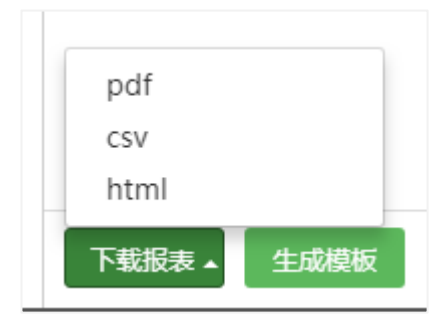

2. 选择 PDF 之后会自动下载,下载的为压缩包。

## 图5-8

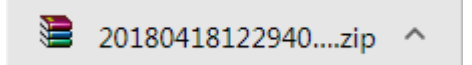

🕑 说明

• pdf、csv、html 下载的都为压缩包,依次的 PDF、表格、图片。

# **6** 策略

# 6.1 选择数据库

进入[策略]页面,单击<资产>选择需要添加策略的数据库。

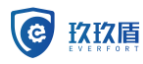

# **图6-1** 策略总览

| ■ 资产   | > | 白名单  | 已选择【资 | 产】资产  |               |       |      |        | 评慎 汯  | n sein nine |
|--------|---|------|-------|-------|---------------|-------|------|--------|-------|-------------|
| 📮 白各单  | > |      | 名称    | 数据库账号 | 客户编IP         | 客户端工具 | 操作命令 | 操作对象类型 | 提作对象名 | SQL语句       |
| 🔜 黑名单  | > | 🗉 cs |       |       | 192.168.13.88 |       |      |        |       |             |
| 🔼 自定义  | > |      |       |       |               |       |      |        |       |             |
| ⊜ 智能防护 | > |      |       |       |               |       |      |        |       |             |
| ◆ 网络防护 | > |      |       |       |               |       |      |        |       |             |
| 湯洞攻击   | > |      |       |       |               |       |      |        |       |             |
|        |   |      |       |       |               |       |      |        |       |             |

# 6.2 白名单

- 1. 单击<白名单>,会显示已经配置的白名单策略。如在审计栏添加的测试白名单。
- 2. 选中需要更改的白名单,可以进行现有白名单的更改,如详情、编辑、删除。
- 3. 单击<添加>可添加新的白名单策略。

# 图6-2 白名单具体内容

| 宇段         | 内容              | 取反 |
|------------|-----------------|----|
| 名称         |                 |    |
| 数据库账号      | 可手动输入按enter罐确定  |    |
|            | □时间范围 □天 □星期 □月 |    |
|            | 从: 到:           |    |
| 时间         | 每天的几点           |    |
|            | 每周的星期几          |    |
|            | 每月的几号           |    |
| 客户端IP      | 可手动输入按enter罐确定  |    |
| 客户端工具      | 可手动输入按enter罐确定  |    |
| 操作命令       |                 |    |
| 操作对象类<br>型 |                 |    |
| 操作对象名      | 可手动输入按enter键确定  |    |
| 是否敏感数<br>据 | ●否 ◎是           |    |
| SQL语句      | 添加SQL语句         |    |
|            |                 |    |
| 提交         | 关闭              |    |

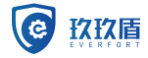

4. 单击<提交>,产生新的白名单。通过<首页><实时流量>界面查看白名单是否生效。

# ⚠ 注意

查看流量前请确认是否有对数据库的操作。 白名单默认风险等级信任、黑名单默认风险等级非法。 策略优先级:网络防护 > 数据过滤>白名单 > 黑名单 > 自定义 > 智能防护 。

# 6.3 黑名单

- 单击左边列表里的<黑名单>可以看到以往的黑名单列表,可以对以往的黑名单进行详情查看、 编辑、删除。
- 2. 单击<添加>添加新的黑名单。
- 3. 单击<提交>生成黑名单。可在[首页]的"最新告警"中查看匹配黑名单的是否显示非法告警。

# 6.4 自定义

自定义是对一些白名单、黑名单等规则的一些补充。

- 1. 进入[策略/自定义]页面,可对已有自定义进行查找、详情查看、编辑、删除。
- 2. 单击<添加>,增加新的自定义。
- 3. 单击<提交>,产生新的自定义规则。

# 6.5 智能防护

智能防护功能可根据用户行为自动生成防护策略,智能防护功能默认开启,用户行为匹配规则时会产生告警。

- 1. 单击<智能防护>,进入智能防护界面。
- 智能防护是每天 0 点,自动根据前 24 个小时,数据库账号对数据库的操作而产生的规则。可 对已有规则进行详情查看和编辑。

# 6.6 网络防护

网络防护功能是用来对 ip 访问进行过滤的,设置网络防护规则后,该 IP 对应的资产访问日志,将 不再记录。

- 1. 单击<网络防护>,进入网络防护界面。
- 2. 单击<新增>,进行网络防护的增加。

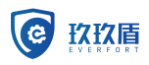

# 图6-3 新增网络防护

| 新增网络防护 |       |
|--------|-------|
| 规则类型   | 入站规则  |
| 源IP    |       |
| 源端口    | 任意    |
| 目的IP   | 服务器IP |
| 目的端口   |       |
| 协议     |       |
| 保护动作   | 通行 🔻  |
|        |       |
| 提交关闭   |       |

# 表6-1 新增网络防护配置表

| 字段   | 含义                       |
|------|--------------------------|
| 规则类型 | 入站和出战规则的选择               |
| 源IP  | 允许通过的目的IP                |
| 源端口  | 运行通过的目的源端口               |
| 目的IP | 服务器IP                    |
| 目的端口 | 服务器端口                    |
| 协议   | 选择传输协议                   |
| 保护动作 | 通过和忽略,通过有记录,忽略就是默认合法,不记录 |

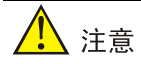

网络防护的目的就是信任这个来源 IP。

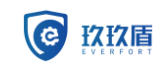

# 6.7 漏洞攻击

系统内置漏洞特征库,当用户访问行为符合漏洞攻击特征时,会匹配漏洞攻击规则,产生告警风险。 1. 单击<漏洞攻击>,出现漏洞攻击列表,勾选对应的漏洞,漏洞攻击生效。

图6-4 漏洞攻击列表

| 名称                          | 数据库账号       | 风险等级 | 风险类型 | 保护动作 | 操作    |
|-----------------------------|-------------|------|------|------|-------|
| LOAD DATA存在漏洞               | !root       | 低风险  | 漏洞攻击 | 通过   | 编辑详情  |
| ALL_EXPFIL_INDEXES存在SQL注入漏洞 | !sys,system | 低风险  | 漏洞攻击 | 通过   | 编辑详情  |
| DBMS_RESOURCE_MANAGER.SWITC | !sys,system | 低风险  | 漏洞攻击 | 通过   | 编辑详情  |
| 使用默认的数据库pubs3               | !sa         | 低风险  | 漏洞攻击 | 通过   | 编辑详情  |
| 使用默认的数据库pubs2               | !sa         | 低风险  | 漏洞攻击 | 通过   | 编辑详情  |
| 使用默认的数据库jpubs               | !sa         | 低风险  | 漏洞攻击 | 通过   | 编辑详情  |
| 使用默认的数据库interpub            | !sa         | 低风险  | 漏洞攻击 | 通过   | 编辑详情  |
| 启用Java特征                    | !sa         | 低风险  | 漏洞攻击 | 通过   | 编辑详情  |
| 删除数据库用户                     | lsa         | 低风险  | 漏洞攻击 | 通过   | 编辑详情  |
| 发祥邮件消息                      | lea         | 作図除  | 湿洞攻击 | 通行   | 编辑 详桔 |

2. 单击<编辑>出现编辑界面,可修改漏洞等级及保护动作。

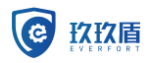

# 图6-5 编辑漏洞攻击

| 编辑漏洞攻击 |                                          |
|--------|------------------------------------------|
| 漏洞名称   | LOAD DATA存在漏洞                            |
| 风险等级   | 低风险                                      |
| 保护动作   | · 通过 · · · · · · · · · · · · · · · · · · |
|        |                                          |
|        |                                          |
|        |                                          |
|        |                                          |
|        |                                          |
|        |                                          |
|        |                                          |
|        |                                          |
|        |                                          |
|        |                                          |
|        |                                          |
|        |                                          |
|        |                                          |
| 提交关闭   |                                          |

- 3. 单击<提交>,完成漏洞攻击的策略修改。
- 4. 单击<详情>,可以查看漏洞攻击的详情。

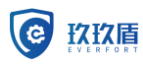

#### 图6-6 漏洞攻击详情

| 详情      |                                                                             |
|---------|-----------------------------------------------------------------------------|
| 名称:     | LOAD DATA存在漏洞                                                               |
| 描述:     | 漏洞类型:未知 漏洞源:LOAD DATA INFILE 使用该语句表明攻击者要把<br>数据从文件中载入到表或变量中。数据库版本:All MySQL |
| 状态:     | 启用                                                                          |
| 风险等级:   | 低风险                                                                         |
| 风险类型:   | 漏洞攻击                                                                        |
| 保护动作:   | 通过                                                                          |
| 数据库账号:  | !root                                                                       |
| 数据库实例名: |                                                                             |
| 客户端IP:  |                                                                             |
| 客户端工具:  |                                                                             |
| 操作命令:   |                                                                             |
| 操作对象类型: |                                                                             |
| 操作对象名:  | LOAD, DATA, INFILE                                                          |
| SQL关键字: | LOAD DATA INFILE LOAD\s++DATA                                               |
| 执行结果:   | •                                                                           |
| 关闭      |                                                                             |

#### \_\_\_\_\_\_ <u>注</u>意

漏洞攻击列表里的漏洞攻击模式是系统自带的,勾选之后生效,会产生告警。 可通过查找数据库版本查看对应漏洞,进行选择。

# 6.8 数据过滤

数据过滤功能主要是过滤非用户操作语句的,可以用来过滤工具自带的访问语句,避免审计过多没有的信息。

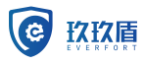

- 1. 单击<数据过滤>,进入数据过滤界面。
- 2. 点击<添加>,弹出添加规则界面。
- 3. 下滑规则界面,单击<添加语句>,勾选需要过滤的正则语句。
- 4. 单击<确认>,完成规则添加,实时流量和审计页面不会再出现已过滤的语句。

# **7**<sub>报表</sub>

# 7.1 报表生成

- 1. 选择<资产>后,单击<报表生成>。
- 2. 单击右上角<报表生成>,可选择报表模板、时间段,报表格式。

#### **图7-1** 生成报表

| 生成报表   |        |   |
|--------|--------|---|
| 报表模板:  | 综合状况报表 | v |
| 审计时间段: |        |   |
| 报表格式:  | PDF    | T |
|        |        |   |
|        |        |   |
|        |        |   |
|        |        |   |
|        |        |   |
|        |        |   |
|        |        |   |
|        |        |   |
|        |        |   |
|        |        |   |
|        |        |   |
|        |        |   |
|        |        |   |
| 提交关闭   |        |   |

3. 单击<综合状况报表>,会出现44种系统默认的报表模板,和自己添加的报表模板。

**图7-2** 报表模板

| 综合状况报表         | ۳ |          |
|----------------|---|----------|
| 风险等级分析         | ٠ | $\vdash$ |
| 会话分析           |   |          |
| 客户端主机名分析       |   | _        |
| 客户端端口分析        |   |          |
| 服务端MAC分析       |   |          |
| 数据库实例名分析       |   |          |
| 二级操作对象名字分析     |   |          |
| 匹配规则分析         |   |          |
| 应用端sessionId分析 |   |          |
| 应用端请求url分析     |   |          |
| 应用端用户名分析       |   |          |
| 应用端IP分析        |   |          |
| 数据库ID分析        |   |          |
| 执行时长分析         |   |          |
| SQL状态分析        |   |          |
| 应答内容分析         |   |          |
| 影响行数分析         |   |          |
| 保护动作分析         |   |          |
| 1              |   |          |
| 时间             | Ŧ |          |
|                |   |          |

# 🕑 说明

• 在模板中可以看到之前在<分析栏>生成的报表模板,如上图已选择的"1"为分析栏生成模板。

- 1. 单击<1>这个报表模板,然后选择审计时间段,最后选择报表的格式: PDF、CSV、HTML。
- 2. 单击<提交>即可生效。

图7-3 报表生成具体信息

| 压缩包名                               | 格式  | 状态   | 报表周期 | 审计时间段               | 下载次数 | 下载 |
|------------------------------------|-----|------|------|---------------------|------|----|
| 1524210966047_20180419~20180420_A1 | PDF | 生成完成 | 手动   | 2018-4-19到2018-4-20 | 0    | 下载 |

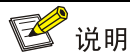

#### • 只有等<状态栏>的<待生成>变为<生成完成>才可以进行报表的下载。

3. 下载后进行解压就可以看相关报表信息。

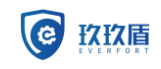

# 7.2 报表模板

- 1. 单击<报表模板>,进入自定义报表模板列表。
- 2. 如果需要添加新的自定义模板,请到<分析><查询条件>里添加条件,然后单击<生成模板>。
- 3. 可以对已有模板进行详情的查看和删除。

# 7.3 定时任务

- 1. 单击<定时任务>,进入定时任务列表。
- 2. 单击<新增任务>,进行任务的新增。

# 图7-4 新增任务

| 定时配置     |                |
|----------|----------------|
| 报表模板:    | 综合状况报表         |
| 报表格式:    | PDF •          |
| 报表周期:    | 每天             |
| 时间:      | 「「」            |
| 分钟:      | 0分             |
| 收件人(邮箱): | 可手动输入按enter键确定 |
|          |                |
|          |                |
|          |                |
|          |                |
|          |                |
|          |                |
|          |                |
|          |                |
|          |                |
| 提交关闭     |                |

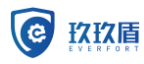

图7-5 定时任务配置表

| 字段    | 含义                    |
|-------|-----------------------|
| 报表模板  | 含有44种内置模板,可以进行自主的添加。  |
| 报表格式  | PDF、CSV、HTML          |
| 报表周期  | 生成报表的周期               |
| 时间    | 每天的几点                 |
|       | 每天的几点几分               |
| 收件人邮箱 | 报表所发送的邮箱,邮箱只要能接受邮件都可以 |

3. 单击<提交>,定时任务配置完成。

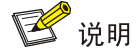

• 定时任务的报表模板无法直接删除,需要先取消任务,才能删除。

• 设置定时任务需要先配置好邮件服务器。

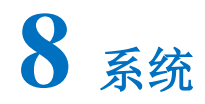

# 8.1 设备状态

# 8.1.1 系统信息

- 1. 单击<设备状态>。
- 2. 单击<系统信息>,可以看到系统的常见信息。

**图8-1** 系统信息

| 🕒 设备状态      | ~ | 系统信息       |                  | 生成机器码文件 | 下载机器码文件 | 设备授权 |
|-------------|---|------------|------------------|---------|---------|------|
| 系统信息        |   | 单位名称:      | 11.102           |         |         |      |
| 设备状态        |   | 审计有效期:     | 2021-04-01       |         |         |      |
| 采集插件        |   | 资产数:       | 20               |         |         |      |
| HARE        |   | 设备名称:      | 数据库审计和防护系统       |         |         |      |
| T IT THREES |   | 版本号:       | 3.0              |         |         |      |
| 节点管理        |   | 发布号:       | 3.1.8.18         |         |         |      |
| ♦ 设备配置      | > | 管理中心编译号:   | 10812            |         |         |      |
| (2) 登录(2) 雪 | , | 数据处理中心编译号: | 10785            |         |         |      |
|             |   | 编译时间:      | 2020-03-27 19:06 |         |         |      |
| 5.数据维护      | > | 设备厂商:      | 杭州闪蘧信息科技有限公司     |         |         |      |
|             |   | 技术支持:      | 0571-88575373    |         |         |      |
|             |   | 公司网站:      | www.secsmart.cn  |         |         |      |
|             |   |            |                  |         |         |      |

可以看到右上角有<生成证书>、<下载证书>、<设备授权>,三个选项。

#### 表8-1 设备授权配置表

| 字段   | 含义                                                      |
|------|---------------------------------------------------------|
| 生成证书 | 首次登录次系统,需要单击生成证书,系统自动生成一个证书,用来区分不同的设<br>备               |
| 下载证书 | 下载刚刚生成的证书                                               |
| 设备授权 | 下载的证书需要发给厂商公司,由厂商公司对证书进行修改和密钥的添加,完成后<br>发回给客户,然后客户上传至系统 |

# 8.1.2 设备状态

1. 单击<设备状态>,可以看到设备的 CPU 使用率、内存使用率、网卡吞吐量、程序占用空间情况、 CPU 和内存使用占比拼图。

#### 图8-2 设备状态

| 设备状态 当前时间: 2020-04-08 17:47:41 已运行                 | 126 小时 52 分钟                                                                                                    |                                        |                                                                                                    |
|----------------------------------------------------|----------------------------------------------------------------------------------------------------|----------------------------------------|----------------------------------------------------------------------------------------------------|
| CPU使用率 <b>(%)</b>                                  |                                                                                                    | 内存使用率 <b>(%)</b>                       |                                                                                                    |
| 100<br>80<br>60<br>40<br>20<br>0                   |                                                                                                    | 100<br>80<br>60<br>40<br>20<br>0       | ·····                                                                                                    |
| 网卡 (enp3s0f1) 吞吐量(字节/秒)                            | 网卡 (eth1) 吞吐量(字节/秒)                                                                                                    | 网卡 (eth2) 吞吐量(字节/秒)                    | 网卡 (eth4) 吞吐量(字节/秒)                                                                                              |
| 1<br>0.8<br>0.6<br>0.4<br>0.4<br>0.2<br>0<br>0<br> | 1<br>0.8<br>0.6<br>0.4<br>0.2<br>0<br>0<br>0<br>0<br>0<br>0<br>0<br>0<br>0<br>0<br>0<br>0<br>0<br>0<br>0<br>0<br>0<br>0 |                                        | 1<br>0.8<br>0.4<br>0.2<br>0<br>0<br>0<br>0<br>0<br>0<br>0<br>0<br>0<br>0<br>0<br>0<br>0<br>0<br>0<br>0<br>0<br>0 |
| 网卡 (eth5) 吞吐量(字节/秒)                                | 网卡 (eth6) 吞吐量(字节/秒)                                                                                                    | 网卡 (eth7) 吞吐量(字节/秒)                    | 网卡 (eth8) 吞吐量(字节/秒)                                                                                              |
|                                                    | 1<br>0.8<br>0.4<br>0.2<br>0<br>0<br>0<br>0<br>0<br>0<br>0<br>0<br>0<br>0<br>0<br>0<br>0<br>0<br>0<br>0<br>0<br>0        | 1<br>08-<br>04-<br>02-<br>0- 康次 ①- 张道、 | 1<br>0.6<br>0.4<br>0.2<br>0<br>0<br>0<br>0<br>0<br>0<br>0<br>0<br>0<br>0<br>0<br>0<br>0<br>0<br>0<br>0<br>0<br>0 |

# 8.1.3 采集插件

1. 单击<采集插件>,可以看到云上数据库的状态。

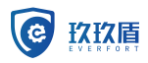

#### 图8-3 云上数据库状态

| -  | -  | 23 | _ 1 | 1 | -    | 8.48 |
|----|----|----|-----|---|------|------|
| +1 | 21 |    | = 1 |   | =    | nr.  |
| 71 | ⊂. |    | =1  |   | RI ' |      |
| ~  | ~; | 71 | 드니  | P | 9    |      |

| 插件 (224/root/windows                | 7)            |                               |
|-------------------------------------|---------------|-------------------------------|
| <b>CPU使用率(%)</b>                    |               | 内存使用率(%) 100 100 60 40 20 - 0 |
| Npcap Loopback Adapter吞吐量<br>(字节/秒) | 本地连接吞吐量(字节/秒) |                               |

# 🕂 注意

采集插件里显示的数据库 CPU、内存使用率,是装了插件的数据库的状态,使用镜像配置的数据库 看不了数据库的状态。

# 8.1.4 HA 配置

- 1. 单击 HA 模式 <启用>,当前审计系统无法访问时,会自动切换到备机。
- 2. 填写主机 ip, 虚机 ip 和次机 ip, 点击<保存>。

# 图8-4 HA 配置

| 口內的自    |         |         |
|---------|---------|---------|
| HA模式:   | ◎启用 ●停用 |         |
| 主机Ip:   |         |         |
| 虚拟IP:   |         |         |
| 次机IP:   |         |         |
| 保存      |         |         |
| HA状态    |         |         |
| 主机状态:   |         | 次机状态:   |
| 主机IP:   |         | 次机IP:   |
| 主机VIP:  |         | 次机VIP:  |
| 主机同步状态: |         | 次机同步状态: |

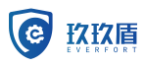

# 8.1.5 节点管理

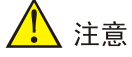

安装时要选择部署模式:单机模式、分布式中心、分布式节点。 节点没有 web 界面,节点需要手动添加

图8-5 单机模式

当前模式

当前模式:单机

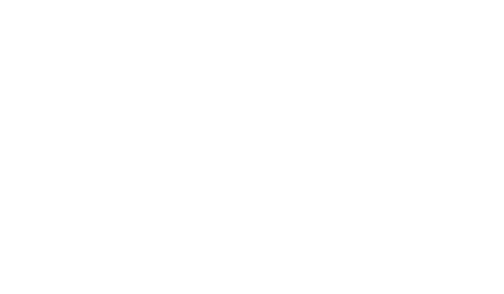

图8-6 分布式中心:

| 当前樽  | 袁式    |    |      |    |          |              |
|------|-------|----|------|----|----------|--------------|
| 当前模式 | 北: 中心 |    |      |    |          |              |
|      |       |    |      |    |          |              |
|      |       |    |      |    |          |              |
| 节点官  | []]   |    |      |    |          |              |
|      |       |    |      |    | 新増 编辑 关联 | 资产组 数据源配置 删除 |
|      | 名称    | IP | 端口   | 状态 | 描述       | 关联资产组        |
|      |       |    | 1001 | 启用 | -        |              |
|      |       |    |      |    |          |              |
|      |       |    |      |    |          |              |
|      |       |    |      |    |          |              |

1. 点击<新增>,填写名称、IP、端口、描述(可不填写),添加节点

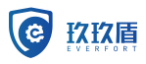

#### 添加节点

| 名称 | 30个字符以内 |
|----|---------|
| IP |         |
| 端口 |         |
| 描述 | 50个字符以内 |

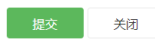

2. 选中已添加的节点,点击<编辑>,可以编辑,名称、端口、描述。

| 编辑节点 | ī       |         |
|------|---------|---------|
| 名称   |         | 30个字符以内 |
| IP   | 19 8. 0 |         |
| 端口   |         |         |
| 描述   |         | 50个字符以内 |
|      |         |         |
|      |         |         |
|      |         |         |
|      |         |         |
|      |         |         |
|      |         |         |
|      |         |         |
| 提交   | 天闭      |         |

3. 选择已添加的节点,单击<关联资产组>,勾选该节点关联的资产。

| 关联资产组                 | 8  |           |      |
|-----------------------|----|-----------|------|
|                       |    | 名称        | 类型   |
|                       | ۲  | mysql     | SQL  |
|                       | ×  | AUTO_SQL  | SQL  |
|                       |    | AUTO_HTTP | HTTP |
| 关联选产组<br>已选择 2 个<br>组 |    |           |      |
| 提交                    | 关闭 |           |      |

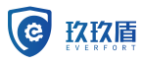

- 4. 选择已添加的节点,单击<数据源配置>,进入网卡列表;
- 5. 单击<数据源列表>,进入数据源列表;
- 6. 单击<新增>,添加数据源,
- 7. 选择已添加的节点,单击<删除>,点击确认,删除选中的节点。

# 8.2 设备配置

- 1. 编辑名称
- 1) 单击<设备配置>,进入设备配置界面。

| mart Database | Audi | ting & Defense System | 目以 | 甲环 | ንታትጠ | 東哈 | 报夜 | 示筑 | 口志 | 资厂  |      |          |      |       |      |      |       | R admin |
|---------------|------|-----------------------|----|----|------|----|----|----|----|-----|------|----------|------|-------|------|------|-------|---------|
| >             |      | 设备配置                  |    |    |      |    |    |    |    |     | 编辑名称 | 删除设备     | 部署配置 | 连通性检测 | 时间配置 | 插件下载 | 插件配置▼ | 网卡配置▼   |
| >             |      |                       | 名称 |    |      |    | IP |    |    | 版本号 |      |          | ×    | 型     |      |      | 状态    |         |
| >             |      |                       |    |    |      |    |    |    |    |     |      | 集群server |      |       | 已度   | 用    |       |         |
| >             |      |                       |    |    |      |    |    |    |    |     |      |          |      |       |      |      |       |         |
|               |      |                       |    |    |      |    |    |    |    |     |      |          |      |       |      |      |       |         |
|               |      |                       |    |    |      |    |    |    |    |     |      |          |      |       |      |      |       |         |

- 2) 选中之后,单击<编辑名称>进行名称编辑。
- 3) 单击<提交>后生效。
- 2. 删除设备

如果要删除设备,勾选要删除的设备,单击<删除设备>即可。

# 💕 说明

• 只能删除停用的设备。

# 8.2.1 部署配置

1) 单击<部署配置>,可以选择部署模式。

### **图8-7** 部署配置

# 部署配置

部署方式 ● 旁路审计 ● 串联防火墙 ● 插件 ● 代理审计 ● 代理防火墙

备注: 部署配置变更会清理所有的数据源配置信息。并且会重启服务, 跳转登录画面!

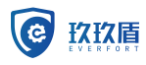

# 8.2.2 连通性测试

1. 单击<连通性检测>,可以检查设备的连通性。

# 图8-8 连通性检查

| 连通性检测 |                             |   |
|-------|-----------------------------|---|
| 类型    | PING                        | • |
| 目标    | PING<br>TRACERT<br>NSLOOKUP |   |
| 开始检测  | Telnet                      |   |

#### 图8-9 连通性测试配置表

| 类型       | 含义                                 |
|----------|------------------------------------|
| PING     | Ping设备的网络是否能通。                     |
| TRACERT  | 查看本机到目的地址所需要经过的网关。                 |
| NSLOOKUP | 可以查到DNS记录的生存时间还可以指定使用哪个DNS服务器进行解释。 |
| Telnet   | 查看本机到其他设备的的端口是否能通。                 |

# 1 注意

连通性检查在审计设备出现问题的时候会用到。

# 8.2.3 时间配置

1. 单击<时间配置>,进行系统时间的配置,可以选择本机所在的时间,也可以是时间服务器。

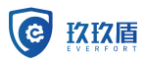

图8-10 时间配置

| 时间配置                                                              |
|-------------------------------------------------------------------|
| 系统时间配置                                                            |
| □ 自动同步系统时间                                                        |
| 时间服务器                                                             |
| 注意: 服务器为Window系统需要将WindowsTime服务设置为自动,启动;服务器为Linux系统需要安装并启动NTP服务。 |
|                                                                   |
|                                                                   |
|                                                                   |
|                                                                   |
|                                                                   |
| 提交美國                                                              |

# 8.2.4 插件下载

单击<插件下载>,可以下载 Windows、和 Linux 插件。 此插件是用来安装在不能用镜像方法抓流量的数据库,比如:

1) 交换机镜像端口不可用或者丢包严重;

2) 需要监控发生在数据库服务器本地的数据库操作, 如直接登录到数据库服务器并操作数据库;

3)需要监控以加密连接(SSL)进行的数据库访问。

# 8.2.5 插件配置

选中要配置的插件,单击<插件配置>,会出现抓包规则和阀值。 图8-11 插件配置

| 时间配置 | 插件下载 | 插件配置 🗸     | 网卡配置▼ |
|------|------|------------|-------|
| 类型   |      | 抓包规则<br>阀值 |       |

1. 单击<抓包规则>进入"抓包规则"界面。

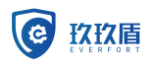

图8-12 抓包规则

| 抓包规则    |     |
|---------|-----|
| +新増 ★删除 |     |
| #       | 端口号 |
|         |     |

- 2. 单击<新增>添加端口号,依据数据库类型添加对应的端口号。
- 3. 可单击<阀值>设置目标审计设备的阈值。

#### **图8-13** 阀值

| 配置CPU/内存阀值 |  |  |
|------------|--|--|
| CPU阀值(%)   |  |  |
| 内存阀值(%)    |  |  |
|            |  |  |

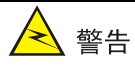

• 这里设置的阀值,当插件所在的设备 cpu 或者内存使用率超过阀值后,插件不进行转发审计内 容。

# 8.2.6 网卡配置

1. 选中系统自带的设备,单击<网卡配置>。

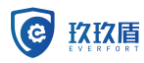

#### 图8-14 网卡配置

| 车通性检测 | 时间配置 | 插件下载 | 插件費 | Ræ▼        | 网卡配置▼ |
|-------|------|------|-----|------------|-------|
|       |      |      | 状;  | 数据源<br>路由配 | 配置    |
|       | 已启   | 用    |     | SNMP       | 配置    |
|       | 已启   | 用    |     | вураз      | S配直   |
|       | 已启   | 用    |     |            |       |
|       | 已启   | 用    |     |            |       |

- 2. 单击<数据源配置>,单击<添加>,选择合适的网卡。
- 3. 单击<路由配置>,路由配置是为了使两个不同网段之间可以互相通信。

#### **图8-15**路由配置

| 路由配置          |        |      |    |    |
|---------------|--------|------|----|----|
| 路由配置          | 系统路由列表 |      |    |    |
| <b>+</b> 新增 × | 删除     |      |    |    |
| #             | 目标地址   | 子网掩码 | 网关 | 図卡 |
|               |        |      |    |    |

🥂 注意

此路由配置, 配置的是静态路由。

- 4. 单击<SNMP 配置>, 启用或停用该配置。
- 5. 单击 < Bypass 配置 >, 查看 Bypass 配置。

# 8.3 登录设置

1. 编辑

选中一个用户,单击<编辑>,可以对口令认证方式选择是否启用。 停用之后,这个用户就不能登录审计系统。

#### 2. 修改密码

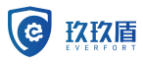

对该账号进行密码的修改。

此系统一个有三个地方可以进行密码的修改:

- 1、登录界面的修改密码,
- 2、〈系统〉〈登录设置〉里的修改密码,
- 3、系统右上角界面的修改密码。

#### **图8-16** 修改密码

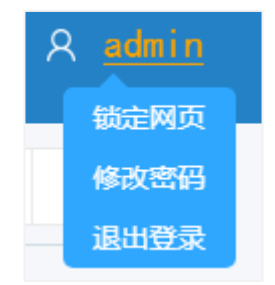

3. 登录认证设置

登录认证设置是对登录和密码规则的一些设置。

图8-17 登录认证设置

| 登录认证设置 |                                                                    |
|--------|--------------------------------------------------------------------|
| 登录超时   | 30 分钟                                                              |
| 登录锁定   | 在     5     分钟内,用户尝试密码超过     5     次,将       锁定账号和IP     1     分钟。 |
| 密码强度   | 密码长度不低于 5 位。<br>☑ 包含数字 □ 包含符号 □ 包含大写字母。                            |
| 密码有效期  | 7 天,默认值0,永久有效。                                                     |

4. 访问控制

访问控制是对访问审计系统设置白名单。

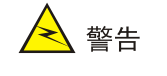

- 设置了白名单之后,只有白名单之内的 IP 可以访问。
- 设置白名单的时候请勾选 WEB,不然即使是正确的 IP,也访问不了。

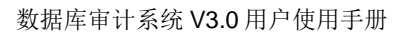

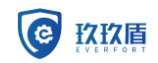

# 8.4 数据维护

8.4.1 配置数据

## 1. 新建备份

1) 单击<配置数据>,会出现配置数据详情。

图8-18 数据配置详情

| 配置 | 配置数据                |       |          | 新建备份 | 异地备份配置         | 删除备份 | 上传备份并恢复 |
|----|---------------------|-------|----------|------|----------------|------|---------|
|    | 时间                  | 创建人   | 备注       |      |                | 下载   |         |
|    | 2018-04-19 13:49:42 | admin | 22       | В    | K_201804191349 | 42   |         |
|    | 2018-04-19 13:49:38 | admin | 22       | В    | K_201804191349 | 38   |         |
|    | 2018-04-19 13:49:33 | admin | scsac111 | В    | K_201804191349 | 33   |         |
|    | 2018-04-19 13:47:45 | admin | 热热热      | В    | K_201804191347 | 45   |         |

2) 单击<新建备份>,添加备份消息。

# 图8-19 新建备份

备份文件压缩密码要谨慎保存,避免备份的配置数据无法恢复。

新建备份

| 备注信息     |  |
|----------|--|
| 备份文件压缩密码 |  |

3) 单击提交生成备份消息。

#### 2. 异地备份

1) 单击<异地备份配置>。

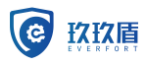

#### 图8-20 异地备份配置

| 备份文件压缩密码 | •••••                  |  |  |
|----------|------------------------|--|--|
| 密码       | •••••                  |  |  |
| 用户名称     | root                   |  |  |
| ftp路径    | 192.168.11.31:21/data/ |  |  |
| 备份周期     | 手动                     |  |  |
| 备份方式     | FTP •                  |  |  |
| 异地备份配置   |                        |  |  |

# 表8-2 异地备份配置表

| 字段       | 含义                                |
|----------|-----------------------------------|
| 备份方式     | FTP                               |
| 备份周期     | 每日、每周、每月、手动                       |
| FTP路径    | FTPip地址:端口号/路径                    |
| 用户名      | FTP用户名                            |
| 密码       | FTP密码                             |
| 备份文件压缩密码 | 压缩文件密码,压缩密码一定要谨慎保存,避免配置恢复时数据无法恢复。 |

# 3. 删除备份

对备份文件进行删除。

#### 4. 上传备份并恢复

选择以前下载的备份文件,然后上传。

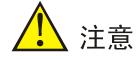

此备份为系统配置的备份。

# 8.4.2 审计数据

#### 1. 异地备份配置

- 1) 单击<审计数据>
- 2) 单击<异地备份配置>,进入异地备份配置列表。

# 图8-21 异地备份配置

| 异地备份配置   |                       |   |
|----------|-----------------------|---|
| 备份方式     | FTP                   | • |
| 备份模式     | 全重                    | • |
| 备份周期     | 每日                    | • |
| FTP路径    | 192.168.10.21:21/home |   |
| 用户名      | yangk                 |   |
| 密码       | •                     |   |
| 备份文件压缩密码 | •••                   |   |
|          |                       |   |

# 表8-3 异地备份配置表

| 字段       | 含义                            |
|----------|-------------------------------|
| 备份方式     | FTP                           |
| 备份模式     | 全量:对全部进行备份<br>增量:在上一次的基础上进行备份 |
| 备份周期     | 每日、每周、每月、手动                   |
| FTP路径    | FTPip地址:端口号/路径                |
| 用户名      | FTP用户名                        |
| 密码       | FTP密码                         |
| 备份文件压缩密码 | 解压缩密码                         |

# 2. 删除备份

对备份文件进行删除。

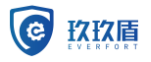

🥂 注意

此备份的为系统日志文件。

# 8.4.3 数据清理

- 1. 单击<数据清理>,进入数据清理页面,数据清理分为手动清理和自动清理,
- 2. 手动清理

清理早于 XX 日期的本地备份文件和运行日志,点击删除,开始清理早于配置时间的本地备份 文件和运行日志。

清理早于 XX 日期的审计日志;选择日期时间,点击删除,开始清理早于配置时间的审计日志;

- 自动清理 最大阈值和最小阈值必须选择同时配置 达到最大阈值开始清理,清理到最小阈值停止清理。
- 勾选转储要配置转储的 ftp 路径、用户名称、密码 勾选转储失败不清理,达到最大阈值时开始转储,转储失败不做清理操作 不勾选转储失败不清理,达到最大阈值开始转储,转储失败开始清理。
   勾选自动清理 XX 天前的审计数据,达到最大阈值开始清理 XX 天的审计数据。

| 图8-22 | 数据清理 |
|-------|------|
|-------|------|

| > | 数据清理                             |      |
|---|----------------------------------|------|
| > |                                  | 手动清理 |
| > | 清理早于 🔤 的本地备份文件和运行日志。 删除          |      |
| ~ | 清理早于 🔄 审计日志。 删除                  |      |
|   |                                  |      |
|   |                                  | 自动清理 |
|   | 数据磁盘空间使用率超过 4 %最大阈值时告警并开始清理 目 转储 |      |
|   | 数据磁盘空间使用率小于 3 %最小阈值时停止清理。        |      |
|   | ☑ 自动清理 天前的审计数据。                  |      |
|   | 保存                               |      |

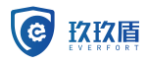

# 8.4.4 告警发送

1. 告警发送

单击<告警发送>,可以对告警发送的方式进行编辑。

#### 图8-23 告警发送方式

告警发送

| 通知方式   | 状态  | 通知等级 |
|--------|-----|------|
| FTP    | 已启用 | 非法   |
| EMAIL  | 已启用 | 中风脸  |
| SYSLOG | 已启用 | 非法   |
| SMS    | 已停用 | 低风险  |
| SNMP   | 已停用 | 中风脸  |

#### 2. FTP

单击<FTP>,进入FTP设置。

#### 图8-24 FTP 设置

| 配置FTP通知     |                       |
|-------------|-----------------------|
| FTP路径       | 格式:ip:port/path (无中文) |
| 用户名         |                       |
| 密码          |                       |
| 状态          | 启用 ■                  |
| 等级          | 全部                    |
| 单次包含(单位:条数) |                       |
|             |                       |

🕑 说明

- 等级里可以选择:全部、低风险、中风险、高风险、非法。
- 风险的等级为向上兼容,即配置了低风险,可以发送低风险及以上的告警。

3. EMAIL

单击<EMAIL>,进入EMAIL设置。

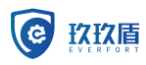

# 图8-25 EMAIL 设置

| 配置邮件通知      |          |
|-------------|----------|
| 发件人         |          |
| 收件人         |          |
| SMTP服务器     |          |
| SMTP端口      |          |
| TLS/SSL加密   | ◎加密 ◎不加密 |
| 用户名         |          |
| 密码          |          |
| 状态          | 「启用」 ・   |
| 等级          | 全部       |
| 时间间隔(单位:分钟) |          |
|             |          |

## 4. SYSLOG

单击<SYSLOG>,进入 SYSLOG 设置。

#### 图8-26 SYSLOG 设置

| 配置syslog通知 |                        |   |
|------------|------------------------|---|
| IP         |                        |   |
| 端口号        | 514                    |   |
| 编码         | UTF-8                  | ¥ |
| 状态         | 启用                     | • |
| 等级         | 全部                     | • |
| 备注         | 每秒最多发送200条数据,超过部分直接丢弃! |   |

# 5. SNMP

单击<SNMP>,进入 SNMP 设置。

#### 图8-27 SNMP 设置

| 配置snmp通知 |                                         |
|----------|-----------------------------------------|
| IP       |                                         |
| 端口号      | 162                                     |
| MIB      | public                                  |
| OID      | 样例:.1.1.1.1.1.1.1.1.1                   |
| 状态       | 「「「「「」」「「」」「「」」「」」「「」」「」」「「」」「」」「」」「」」「 |
| 等级       | 全部                                      |
|          |                                         |

# 8.4.5 升级与恢复

升级与恢复主要就是对升级信息的查看和恢复出厂设置。

- 1. 单击<升级>,选择升级包,填写升级内容。
- 2. 单击<上传>,等待升级完成即可。
- 3. 单击 <恢复出厂设置>。
- 4. 单击<确认>完成,等待恢复出厂设置完成即可。

# 8.4.6 报文分析

报文分析为了能更快、更及时的解决研发与现场出现的问题,此功能适用于对己支持的协议数据进行 实时抓取。开启后会影响审计系统性能

- 1. 报文分析, 抓取所以数据库的请求浏览包
- 2. 单击<配置>,点击开启,即会开启。
- 3. 单击<查找>,可以按照关键字和会话 ID 进行检索。

## 8.4.7 手动抓包

该功能主要是为了方便用户随时抓包使用,用户只需要输入一些简要配置信息后,就可以抓到生产环 境的数据。此功能也用于抓取网络中任何协议的数据。

- 1. 单击<抓包配置>,可选择数据源、选择 ip、端口、大小,进行抓包,包最大 500M;单击<提交>, 开始抓包
- 2. 单击<停止>,停止抓包
- 3. 选择已经抓取的数据包,单击<删除>,进行删除。

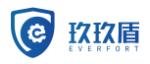

# 🕑 说明

• 旁路镜像: 只可以按照网卡数据源进行抓包

# 8.4.8 系统诊断

系统诊断功能主要是为了排查审计系统出现的问题,当不能远程的时候,可以在不进入后台的情况下, 下载报错日志,快速定位并解决系统问题。

系统诊断由若干条命组成,在后台实时执行,点击下载,系统会自动打包日志文件,下载到本地计 算机。

# **9**<sub>日志</sub>

# 9.1 操作日志

操作日志:用户对系统所做操作的记录,可进行条件的查询。

## **图9-1**条件查询

条件查询

| 开始时间 |                                  |   |
|------|----------------------------------|---|
| 结束时间 |                                  |   |
| IP:  | 请选择                              | Ŧ |
| 用户:  | 所有<br>192.168.11.136             |   |
|      | 192.168.11.201<br>192.168.11.102 |   |

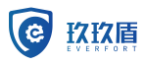

## 图9-2 操作日志

| 操作日志  |                                |      |    |                     |        |       |     |   |    | 条件查询      |    |    |                   |    |    |
|-------|--------------------------------|------|----|---------------------|--------|-------|-----|---|----|-----------|----|----|-------------------|----|----|
| 用户    | I                              | Р    |    |                     | B      | 刌     |     |   |    | 揭         | 作  |    | 内容                | 结果 | 详情 |
| admin | 192.16                         | 8.11 | 20 | 18-04               | 1-20 : | L6:25 | :35 |   | 用戶 | 7登入       |    |    | admin用户登入         | 成功 | 详情 |
| admin | 192.16                         | 8.11 | 20 | 18-04               | 1-20 : | L5:56 | :06 |   | 生月 | 戉         |    | :  | 生成报表              | 成功 | 详情 |
| admin | 192.16                         | 8.11 | 20 | 18-04               | 1-20 : | L5:41 | :41 |   | 添加 | П         |    | i  | 添加白名单测试           | 成功 | 详情 |
| admin | 192.16                         | 8.11 | 20 | 18-04               | 1-20 : | L5:37 | :28 |   | 用戶 | 用户登入      |    |    | admin用户登入         | 成功 | 详情 |
| admin | 192.16                         | 8.11 | 20 | 18-04               | 1-20 : | L5:37 | :11 |   | 用用 | 用户登入      |    |    | admin用户登入         | 成功 | 详情 |
| admin | 192.16                         | 8.11 | 20 | 18-04               | 1-20 : | L5:28 | :25 |   | 用用 | 用户登入      |    |    | admin用户登入         | 成功 | 详情 |
| admin | 192.16                         | 8.11 | 20 | 18-04               | 1-20 : | L5:20 | :35 |   | 用用 | 用户登入      |    |    | admin用户登入         | 成功 | 详情 |
| admin | 192.16                         | 8.11 | 20 | 18-04               | 1-20 : | L4:53 | :07 |   | 编辑 | 编辑        |    |    | 编辑设备名称            | 成功 | 详情 |
|       |                                |      | 20 | 2018-04-20 14:46:52 |        |       |     |   | 设备 | 设备停用      |    |    | 224/root/root设备停用 | 成功 | 详情 |
| admin | 192.168.11 2018-04-20 14:46:21 |      |    |                     |        | 用用    | 口登入 |   |    | admin用户登入 | 成功 | 详情 |                   |    |    |
| 首页 << | 1 2                            | 3    | 4  | 5                   | 6      | 7     | 8   | 9 | 10 | >>        | 尾页 |    |                   |    |    |

# 10 资产

# 10.1 资产列表

选择要查看的资产或资产组信息

单击<资产列表>,可以看到刚刚选择的数据库或数据库组。
 可以对数据库资产进行编辑、删除、和敏感数据扫描。

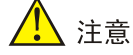

- 添加只能在数据库组下才能添加数据库。
- 进行数据库扫描的时候,数据库账号和密码必填。
- 敏感数据扫描的规则根据规则列表里添加的规则进行扫描,扫描结果在扫描结果列表显示。

# 10.2 敏感扫描结果列表

敏感规则主要是用来发现数据库的敏感信息。

 单击<敏感扫描结果列表>,进入敏感扫描结果列表。可以看到在<数据库列表>进行的敏感数据 扫描的结果,并且可以进行结果的查找。

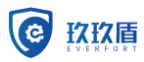

# 图10-1 敏感数据扫描结果列表

| <b>〜</b> 同 | 数据列表     |  |
|------------|----------|--|
| 马入心        | マスルロノリイベ |  |

| 敏感数据列表 |                     |                      |                    |                   |                 |        |  |  |
|--------|---------------------|----------------------|--------------------|-------------------|-----------------|--------|--|--|
|        | 扫描时间                | 数据库                  | 服务名                | 表名                | 列名              | 敏感数据类型 |  |  |
|        | 2018-04-18 19:56:08 | A192.168.11.238:3306 | performance_schema | events_statements | SORT_ROWS       | 内容     |  |  |
|        | 2018-04-18 19:56:08 | A192.168.11.238:3306 | performance_schema | events_statements | NO_INDEX_USED   | 内容     |  |  |
|        | 2018-04-18 19:56:08 | A192.168.11.238:3306 | performance_schema | events_statements | EVENT_ID        | 内容     |  |  |
|        | 2018-04-18 19:56:08 | A192.168.11.238:3306 | performance_schema | events_statements | END_EVENT_ID    | 内容     |  |  |
|        | 2018-04-18 19:56:08 | A192.168.11.238:3306 | performance_schema | events_statements | SORT_MERGE_PASS | 内容     |  |  |
|        | 2018-04-18 19:56:08 | A192.168.11.238:3306 | performance_schema | events_statements | SELECT_RANGE    | 内容     |  |  |
|        | 2018-04-18 19:56:08 | A192.168.11.238:3306 | performance_schema | events_statements | SELECT_RANGE_CH | 内容     |  |  |
|        | 2018-04-18 19:56:08 | A192.168.11.238:3306 | performance_schema | events_statements | ROWS_AFFECTED   | 内容     |  |  |
|        | 2018-04-18 19:56:08 | A192.168.11.238:3306 | performance_schema | events_statements | SORT_RANGE      | 内容     |  |  |
|        | 2018-04-18 19-56-08 | Δ19216811228·3306    | performance schema | evente statemente | MVSOI FRRNO     | 内容     |  |  |
| 首页     | << 1 2 3            | 4 5 6 7 8            | 9 10 >> 尾页         |                   |                 |        |  |  |

# 10.3 敏感数据规则列表

1. 单击<敏感数据规则列表>,进入规则列表,也可以对已有规则进行编辑和删除。 图10-2 敏感数据规则列表

| 敏愿 | 添加 编辑 删除  |        |        |        |
|----|-----------|--------|--------|--------|
|    | 名称        | 基于表名扫描 | 基于列名扫描 | 基于内容扫描 |
|    | 123       | -      | -      | [A-Z]  |
|    | neirong12 | -      | -      | [0-9]  |
|    | 内容        | -      | -      | 1*     |

2. 单击<添加>,进行敏感数据扫描规则的添加,选中已添加的规则,可进行规则修改。

# 图10-3 敏感数据扫描规则的添加

| 添加敏感数据规则 |                |
|----------|----------------|
| 名称       |                |
| 基于表名扫描   | 可手动输入按enter键确定 |
| 基于列名扫描   | 可手动输入按enter键确定 |
| 基于内容扫描   |                |
|          |                |

## 表10-1 添加敏感数据规则配置表

| 字段     | 含义                 |
|--------|--------------------|
| 名称     | 给添加的规则名称命名         |
| 基于表名扫描 | 添加需要扫描的表           |
| 基于列名扫描 | 添加需要扫描的列           |
| 基于内容扫描 | 添加需要扫描的内容,用正则表达式表示 |

# 10.4 数据库状态监控

1. 单击<数据库状态监控>,可以查看当前所选的资产的概况、配置、告警和记录。

# **图10-4** 数据库概况

| 数据库状态           | あいしょう ちんしん ちんしん ちんしん ちんしん ちんしん ちんしん ちんしん ちんし | 已选择【 10.4 | 48】资产         |         |          |                 |      |        |                |                      |          |                |              |         |        |          |              |              |            |
|-----------------|----------------------------------------------|-----------|---------------|---------|----------|-----------------|------|--------|----------------|----------------------|----------|----------------|--------------|---------|--------|----------|--------------|--------------|------------|
| 概況              | 配置 告                                         | 12<br>12  | 渌             |         |          |                 |      |        |                |                      |          |                |              |         |        |          |              | ۲            | 报表下载       |
| uptime          |                                              |           |               |         |          |                 |      |        | 2              | 018-10-08 14:5       | 57:12    |                |              |         |        |          |              |              |            |
|                 |                                              |           |               |         |          |                 |      |        |                |                      |          |                |              |         |        |          |              |              |            |
| 用户权限表           |                                              |           |               |         |          |                 |      |        |                |                      |          |                |              |         |        |          |              |              |            |
| HOSTNAME        | USERNAME                                     | SELECT    | INSERT        | UPDATE  | DELETE   | CREATE          | DROP | RELOAD | SHOTDOWN       | PROCESS              | FILE     | GRANT          | REFERENCES   | INDEX   | ALERT  | SHOWDB   | SUPER_       | CREATETMPTAB | LOCKT      |
| 192.168.0.%     | developer                                    | N         | N             | N       | N        | N               | N    | N      | N              | N                    | N        | N              | N            | N       | N      | N        | N            | N            | N          |
| localhost       | dba                                          | Y         | Y             | Y       | Y        | Y               | Y    | Y      | Y              | Y                    | Y        | N              | Y            | Y       | Y      | Y        | Y            | Y            | Υ          |
| localhost       | test                                         | Y         | Y             | Y       | Y        | Y               | Y    | Y      | Y              | Y                    | Y        | Y              | Y            | Y       | Y      | Y        | Y            | Y            | Y          |
| %               | test                                         | Y         | Y             | Y       | Y        | Y               | Y    | Y      | Y              | Y                    | Y        | N              | Y            | Y       | Y      | Y        | Y            | Y            | Y          |
| %               | test1                                        | Ν         | Ν             | Ν       | N        | N               | Ν    | N      | Ν              | N                    | Ν        | N              | N            | N       | Ν      | N        | N            | Ν            | N          |
| 192.168.11.12   | admin                                        | Y         | Y             | Y       | Y        | Y               | Y    | Y      | Y              | Y                    | Y        | Y              | Y            | Y       | Y      | Y        | Y            | Y            | Υ          |
| 请求数             |                                              |           |               |         |          |                 |      |        | 3              | 生液统计                 |          |                |              |         |        |          |              |              |            |
| 1992-84         |                                              |           |               | 澂 -O-请求 | 数 -○- 发送 | 2节数             |      |        | *              |                      |          |                | -〇- 打开的连接舞   | さー〇-断   | 干的连接数  | -〇- 断开的喜 | (户講教         |              | *          |
| 1,500           |                                              |           |               |         |          |                 |      |        |                | 1,000,000            |          |                |              |         |        |          |              |              |            |
| 1,200 -         |                                              |           |               |         |          |                 |      |        |                | 800,000 -            | 20       | 10 10 10       | 16.20.00     |         |        |          |              |              |            |
| 900             |                                              |           | 0             |         |          | 0               |      |        |                | 600,000- 9 打开的连接数: 1 |          |                |              |         |        |          |              |              |            |
| 600-            |                                              |           |               |         |          |                 |      |        |                | 400,000 -            |          | 断开的连接<br>断开的连接 | 数: 923,590   |         |        |          |              |              |            |
| 300-            |                                              |           |               |         |          |                 |      |        |                | 200.000-             |          | 691710347      | 148C-304     |         |        |          |              |              |            |
|                 |                                              |           |               |         |          |                 |      |        |                | 200,000              |          |                |              |         |        |          |              |              |            |
| 2018-10-10 16:2 | 0:00                                         | 2018      | -10-10 16:25: | 00      | 2018     | 8-10-10 16:30:0 | 00   | 2      | 018-10-10 16:3 | 2018-10-10 1         | 16:20:00 |                | 2018-10-10 1 | 6:25:00 |        | 2018-10  | -10 16:30:00 | 2018         | -10-10 16: |
| 属性              |                                              |           |               | 伯       |          |                 |      |        | 1              | 属性                   |          |                |              |         | 伯      |          |              |              |            |
| 接收字节数           |                                              |           |               | 13      | 45       |                 |      |        | 1              | 打开的连接数               |          |                |              |         | 11     |          |              |              |            |
| 请求数             |                                              |           |               | 7       |          |                 |      |        | 1              | 新开的连接数               |          |                |              |         | 923590 |          |              |              |            |

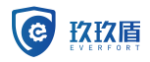

- 2. 单击<配置>可以查看当前数据库配置信息。
- 3. 单击<告警>可以配置当前数据库告警策略。
- 4. 单击<记录>可以查询当前数据库告警记录。

# 🥂 注意

- 目前支持 MySQL 和 Oracle 数据库的状态监控。
- MySQL 可以查看当前所选的资产的概况、配置、告警和记录, Oracle 可以查看当前数据库的 概况、表空间、会话、回退、SGA、权限、告警、记录

# 10.5 模糊化规则

模糊化规则主要是用来对敏感数据进行模糊化处理的,可对敏感数据进行保护。

- 1. 单击<添加模糊化规则>,填写模糊化规则名称,正则式,替换值,
- 2. 单击?可以查看模糊化匹配规则帮助。

| 添加模糊化规则 |     |                        |
|---------|-----|------------------------|
| 名称      |     |                        |
| 正则式     |     | ?                      |
| 替换值     | ### | (最多显示20个字符默<br>认"###") |

| 提交 | 关闭                        |      |      |
|----|---------------------------|------|------|
| 3. |                           | E则式、 | 替换值。 |
| 4. | 先中己添加的规则,单击<删除>,可删除己添加的规则 | 钊。   |      |
| 5. | 单击<查询>,可按名称、正则式、替换值查询模糊化规 | 见则。  |      |
|    |                           |      |      |